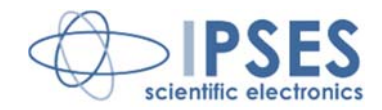

# UNITÀ DI CONTROLLO IO-69 MANUALE D'USO

Rel. 01.05.0003 (Codice Hardware: IO-69-U)

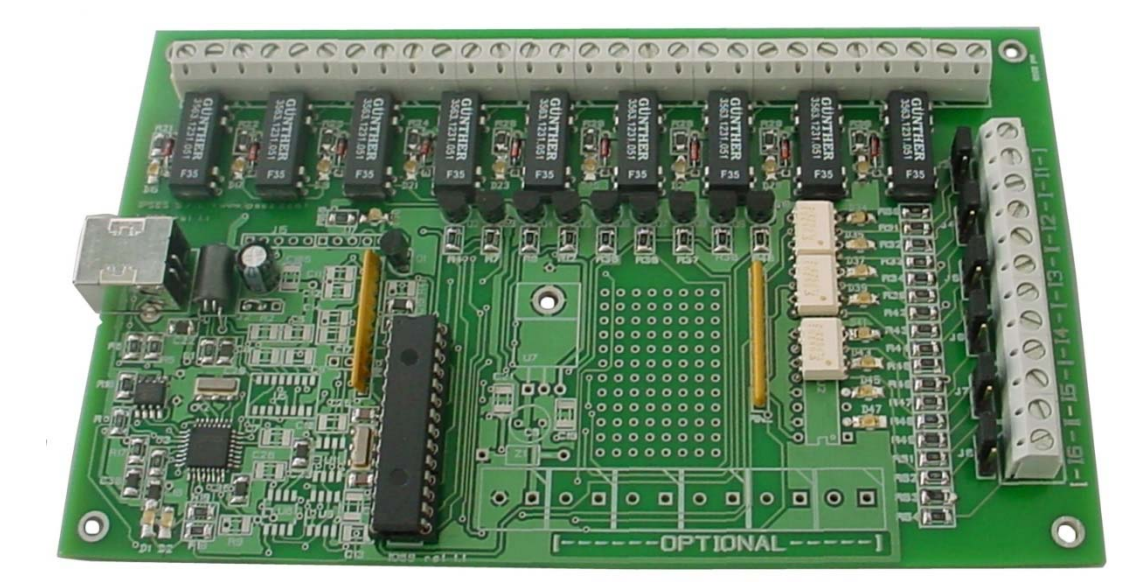

CONCEIVING PLANNING DEVELOPMENT IN SCIENTIFIC ELECTRONICS

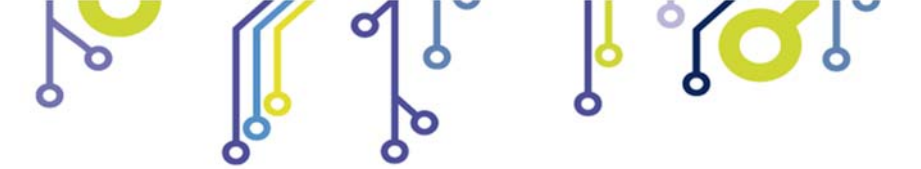

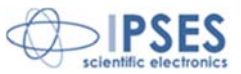

Stampato in Italia

Copyright © 2006-16 IPSES S.r.l.

Tutti i diritti riservati.

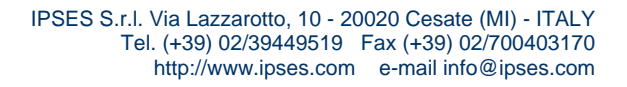

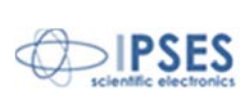

Le informazioni contenute nel presente documento sono proprietà di IPSES S.r.l. e devono essere considerate e trattate come confidenziali.

La presente pubblicazione può essere riprodotta, trasmessa, trascritta o tradotta in qualsiasi linguaggio umano o elettronico solamente dopo avere ottenuto l'autorizzazione scritta di IPSES S.r.l..

Le informazioni contenute nel presente documento sono state accuratamente verificate e sono considerate valide alla data di pubblicazione del presente documento.

Le informazioni contenute nel presente documento possono subire variazioni senza preavviso e non rappresentano un impegno da parte di IPSES. Il progetto di questa apparecchiatura subisce continui sviluppi e miglioramenti. Di conseguenza, l'apparecchiatura associata al presente documento potrebbe contenere piccole differenze di dettaglio rispetto alle informazioni fornite nel presente manuale.

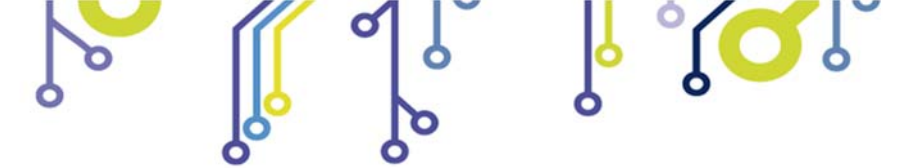

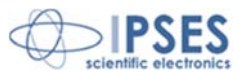

### GARANZIA

Salvo non sia diversamente stabilito, IPSES garantisce che i Prodotti contraddistinti dal suo marchio, acquistati direttamente dalla IPSES o da un suo rivenditore autorizzato, saranno esenti da difetti per 12 mesi dalla consegna. Nel caso di difetti del prodotto entro il periodo indicato, IPSES, a sua scelta, riparerà o sostituirà il prodotto a proprie spese<sup>1</sup> in tempi ragionevoli. Sarà adottato ogni ragionevole sforzo, al fine di risolvere il problema in termini realistici, a seconda delle circostanze. IPSES interviene e ripara usando componenti nuovi o componenti equivalenti a nuovi, in conformità agli standard e alla pratica industriale.

#### Esclusione dalla garanzia:

IPSES non rilascia alcuna garanzia per: danni causati per installazione, uso, modifiche o riparazioni improprie effettuate da terzi non autorizzati o dall'utente finale; danni causati da qualsiasi soggetto (diverso da IPSES) o da fattori esterni; inadeguatezza a particolari scopi; danni accidentali.

#### **Reclami:**

Ogni reclamo, entro i termini di garanzia, dovrà essere inviato contattando gli uffici IPSES al seguente indirizzo:

IPSES S.r.I. – Via Lazzarotto, 10 - 20020 Cesate (MI) Italia Tel. (+39) 02/39449519 – (+39) 02 320629547 Fax (+39) 02/700403170 http://www.ipses.com – e-mail: support@ipses.com

#### Limitazioni:

IPSES non fornisce nessun altro tipo di garanzia rispetto a quanto non sia esplicitamente qui scritto. Le garanzie prestate da IPSES sostituiscono ogni altra garanzia implicita e tali garanzie implicite sono escluse, nei limiti di quanto consentito.

IPSES S.r.l. Via Lazzarotto, 10 - 20020 Cesate (MI) - ITALY Tel. (+39) 02/39449519 Fax (+39) 02/700403170 http://www.ipses.com e-mail info@ipses.com

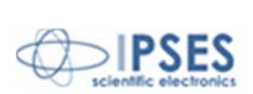

<sup>&</sup>lt;sup>1</sup> Franco spese di spedizione alla IPSES e spese di consegna

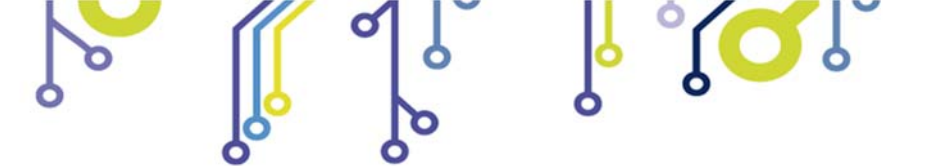

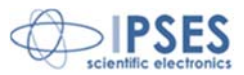

#### ATTENZIONE!

### LE APPARECCHIATURE ELETTRICHE POSSONO COSTITUIRE CAUSA DI PERICOLO PER COSE O PERSONE

Questo manuale illustra le caratteristiche tecniche dell' UNITÀ DI CONTROLLO IO-69.

Leggere attentamente prima di procedere all'installazione.

È responsabilità dell'installatore assicurarsi che l'installazione risponda alle normative di sicurezza previste dalla legge.

Per qualsiasi informazione non contenuta nel presente manuale rivolgersi a:

IPSES S.r.I. - – Via Lazzarotto, 10 - 20020 Cesate (MI) Italia Tel. (+39) 02/39449519 – (+39) 02 320629547 Fax (+39) 02/700403170 http://www.ipses.com – e-mail info@ipses.com

IPSES S.r.I. Via Lazzarotto, 10 - 20020 Cesate (MI) - ITALY

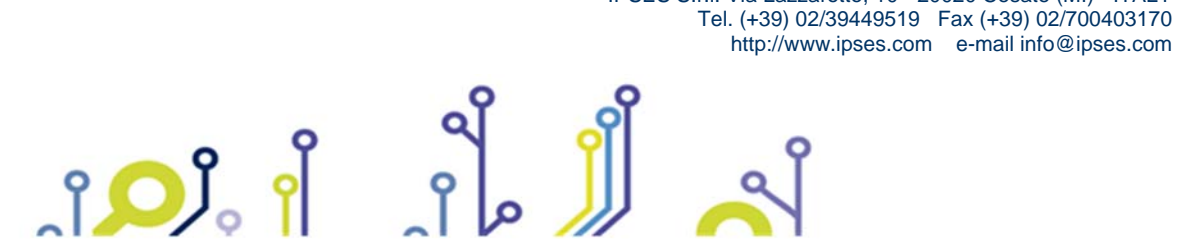

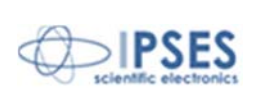

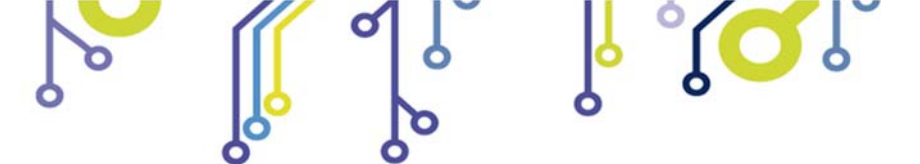

Q

ຸງ 🔎 🔍

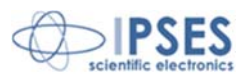

# **INDICE**

| INDICE                                                                                      | 5                          |
|---------------------------------------------------------------------------------------------|----------------------------|
| REVISIONI                                                                                   | 6                          |
| PRINCIPALI CARATTERISTICHE                                                                  | 7                          |
| INSTALLAZIONE DEL DRIVER                                                                    | 8                          |
| PROTOCOLLO DI COMUNICAZIONE PER IL CONTROLLO REMOTO                                         | 11                         |
| LAYOUT                                                                                      | 14                         |
| OUTPUT<br>INPUT                                                                             | 16<br>18                   |
| SOFTWARE DEMO                                                                               | 21                         |
| INSTALLAZIONE<br>ESECUZIONE<br>FUNZIONALITA'<br>CONNESSIONE CON L'UNITÀ IO-69.<br>RIMOZIONE | 21<br>21<br>21<br>24<br>24 |
| ESEMPIO D'USO DELLA DLL                                                                     | 27                         |
| LIBRERIA LabVIEW                                                                            |                            |
| CARATTERISTICHE TECNICHE                                                                    | 32                         |
| CODICE PRODOTTO                                                                             | 33                         |
| ALTRE SCHEDE I/O DISPONIBILI                                                                | 34                         |
| CONTATTI                                                                                    |                            |
| INFORMAZIONI PER IL SUPPORTO TECNICO                                                        |                            |
| RAPPORTO PROBLEMATICHE                                                                      |                            |
| ENGINEERING PROBLEM REPORT                                                                  | 40                         |

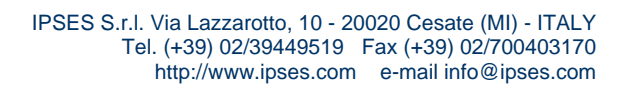

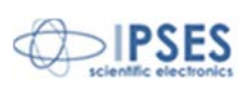

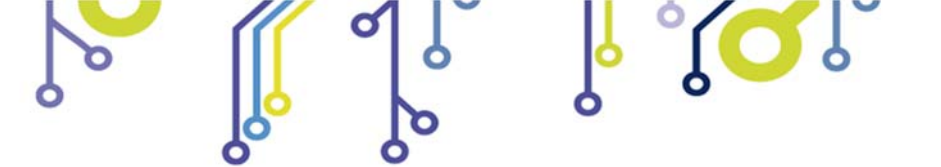

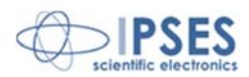

# **REVISIONI**

## Revisioni manuale

| Revisione/<br>Data            | Descrizione modifica                                                                                                    | Autore            |
|-------------------------------|----------------------------------------------------------------------------------------------------|-------------------|
| 01.00.0000<br>Dicembre, 2006  | Rilascio prima versione                                                                                                    | Dugato S.         |
| 01.01.0000<br>Febbraio, 2008  | Rilascio seconda versione                                                                                                    | Pizzocolo/Barbera |
| 01.02.0000 Gennaio,<br>2009   | Aggiornata descrizione programma Demo in seguito<br>all'upgrade software.<br>Rimosso paragrafo "Disinstallazione driver"       | Pizzocolo/Rivolta |
| 01.03.0000<br>Settembre, 2009 | Aggiunto esempio di utilizzo della DLL D2XX e aggiornamento dati tecnici. Altre modifiche minori                               | Zancanato/Mancuso |
| 01.04.0000<br>Ottobre, 2010   | Aggiornato capitolo installazione Driver, precisata<br>condizione di errore a buffer pieno, aggiunta<br>presentazione WEB ADIO | Zancanato         |
| 01.05.0000<br>Gennaio, 2012   | Aggiornamento dati tecnici, aggiunta figura di polarizzazione degli ingressi. Altre modifiche minori                           | Rivolta A.        |
| 01.05.0001<br>Marzo 2015      | Aggiornamento dati contatti, modifiche minori                                                                                  | Mancuso           |
| 01.05.0002<br>Febbraio 2016   | Aggiornamento compatibilità sistemi operativi                                                                                  | Bottaccioli M.    |
| 01.05.0003<br>Agosto 2016     | Aggiunta logo certificazione ISO 9001:20015                                                                                    | Bottaccioli M.    |

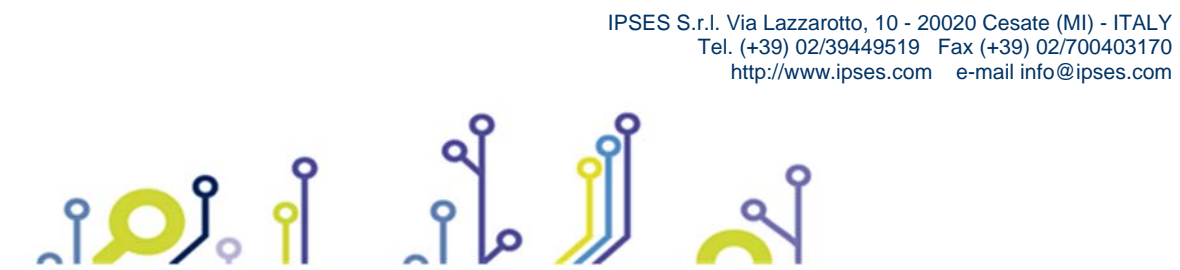

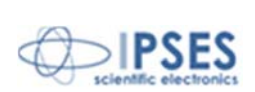

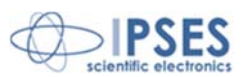

## PRINCIPALI CARATTERISTICHE

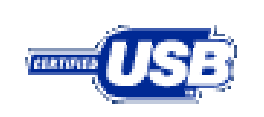

La scheda di controllo IO-69 è un sistema di controllo integrato su una scheda *European Card* avente dimensioni 160 x 100 mm.

La connessione via USB con un PC avvia le funzioni del dispositivo.

IO-69 é in grado di leggere 6 ingressi isolati galvanicamente (su ciascun ingresso è possibile applicare tensioni con riferimenti diversi) e di attivare 9 uscite tra loro totalmente isolate (le uscite non hanno riferimenti di potenziale in comune).

Per la protezione e la sicurezza degli strumenti connessi a questa scheda, è stato implementato un comando di *timeout*, con cui si può configurare la disattivazione di tutte le uscite nel caso trascorra un predefinito intervallo di tempo senza che venga impartito alcun comando al dispositivo.

Inoltre, vi è la possibilità di programmare l'attivazione di ciascuna uscita in base a delle configurazioni di ingresso definibili dall'utente: IO-69 opera in tal caso da dispositivo di controllo di logica programmabile.

Il controllo e la configurazione dello strumento avvengono tramite interfaccia USB, facilmente gestibile mediante i *driver* forniti a corredo.

IPSES S.r.l. Via Lazzarotto, 10 - 20020 Cesate (MI) - ITALY Tel. (+39) 02/39449519 Fax (+39) 02/700403170 http://www.ipses.com e-mail info@ipses.com

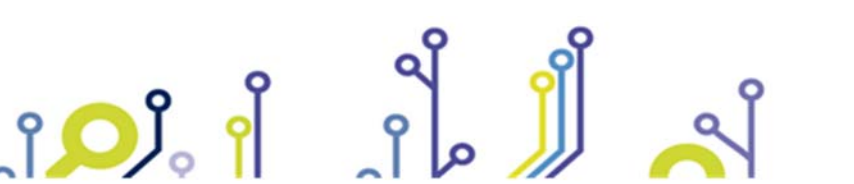

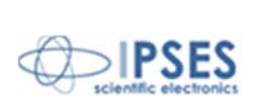

CERTIFIED FOR

Windows

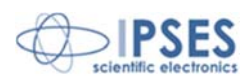

# **INSTALLAZIONE DEL DRIVER**

Si consiglia di eseguire semplicemente l'installazione del software (prima di connettere la scheda al PC), con cui vengono installati in modo automatico anche i driver USB per le schede IO-69.

In questo modo non è necessario seguire le indicazioni di questo capitolo poiché il sistema riconoscerà automaticamente il dispositivo (se connesso dopo l'installazione del software).

Se NON si installa il software fornito a corredo e si utilizza una delle schede IO-69 è necessario installare solo il driver USB fornito da IPSES e certificato per i più recenti sistemi operativi Microsoft:

- Microsoft Windows 2000 family
- Microsoft Windows XP family, x86 \_
- Microsoft Windows Server 2003 family, x86
- Microsoft Windows Server 2003 family, x64 \_
- Microsoft Windows XP family, x64 \_
- Microsoft Windows Vista family, x86 \_
- Microsoft Windows Vista family, x64
- Microsoft Windows Server 2008 family, x86 \_
- Microsoft Windows Server 2008 family, x64 \_
- Microsoft Windows 7 \_
- Microsoft Windows 7 x64
- Microsoft Windows Server 2008 Release 2 family, x64
- Microsoft Windows 8 e 8.1 \_
- Microsoft Windows 8 e 8.1 x64 \_
- Microsoft Windows 10 \_
- Microsoft Windows 10 x64

Se il PC è connesso a Internet è possibile seguire la procedura di installazione automatica con Windows Update, altrimenti è necessario procedere con l'istallazione manuale da CD.

> IPSES S.r.l. Via Lazzarotto, 10 - 20020 Cesate (MI) - ITALY Tel. (+39) 02/39449519 Fax (+39) 02/700403170 http://www.ipses.com e-mail info@ipses.com

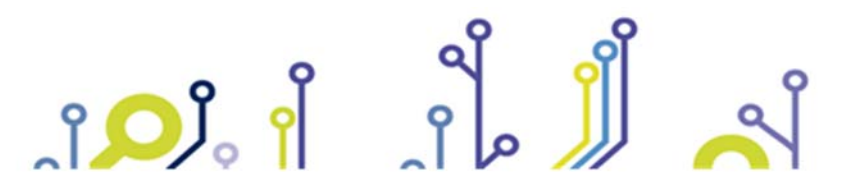

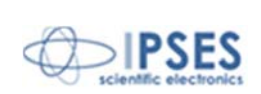

8

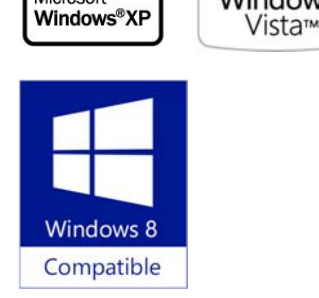

Designed for

Microsoft®

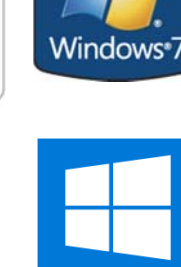

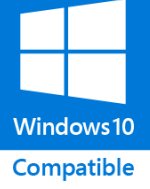

Compatibile con

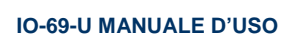

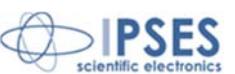

### Procedura automatica con Windows Update

- 1) Collegare con il cavo USB la scheda IO-69 al PC. Il sistema operativo *Windows* rileva la presenza di un dispositivo con un messaggio simile a questo:
  - Trovato nuovo hardware
     T-069 USB re l1.0
- Nella successiva finestra "Installazione guidata nuovo hardware" scegliere "Sì, solo in questa occasione" e quindi "Avanti".

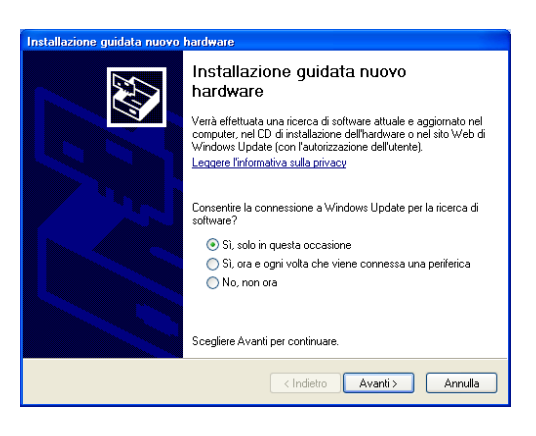

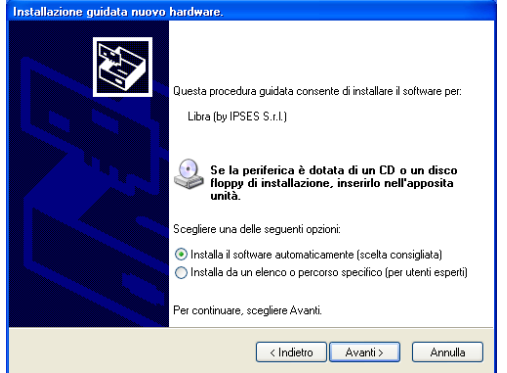

3) Successivamente, scegliere "Installa il software automaticamente (Scelta Consigliata)" e "Avanti". Quindi Attendere il termine della ricerca e dell'installazione.

 L'avvenuta installazione è segnalata dal messaggio di completamento dell'aggiornamento guidato *hardware* in corso. Per terminare, scegliere "Fine".

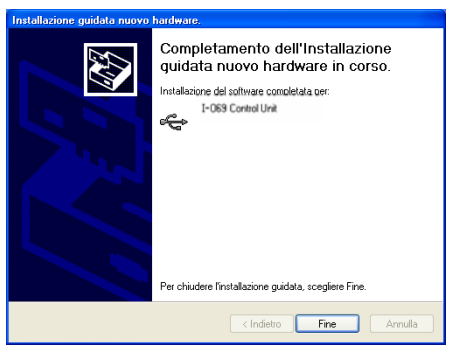

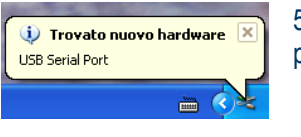

5) Terminata l'installazione dell'*hardware* descritta sopra, viene rilevata la nuova periferica "*USB Serial Port*". Ripercorrere di nuovo quanto sopra dal punto 2).

IPSES S.r.I. Via Lazzarotto, 10 - 20020 Cesate (MI) - ITALY Tel. (+39) 02/39449519 Fax (+39) 02/700403170

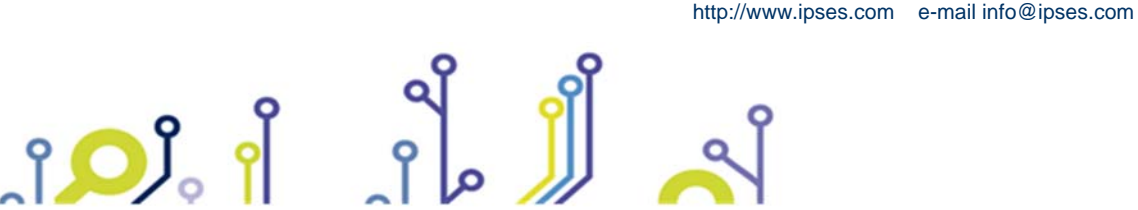

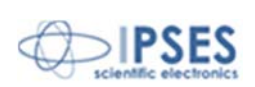

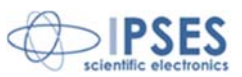

### Procedura installazione driver manuale

nstallazione guidata nuovo hardware

1) Collegare con il cavo USB la scheda IO-69 al PC. Il sistema operativo *Windows* rileva la presenza di un dispositivo con un messaggio simile a questo:

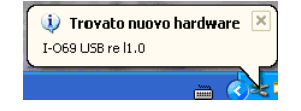

 Nella successiva finestra "Installazione guidata nuovo hardware" scegliere "No, non ora" e quindi "Avanti".

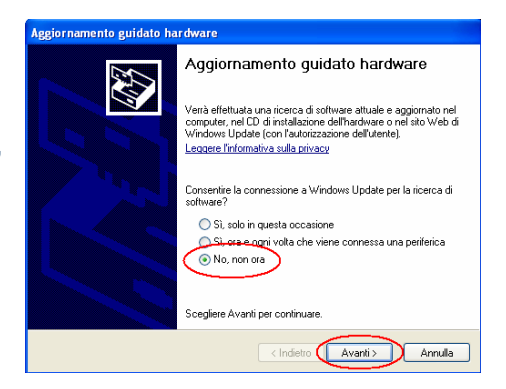

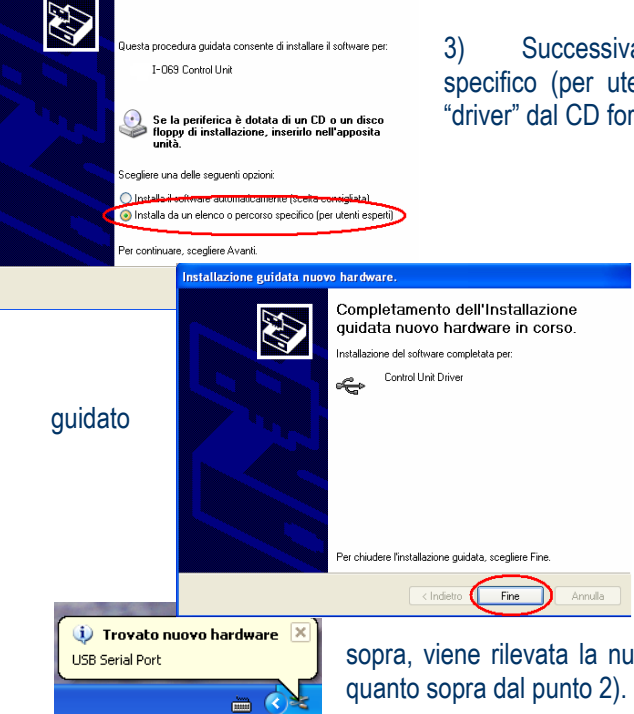

3) Successivamente, scegliere "Installa da un elenco o percorso specifico (per utenti esperti)" e "Avanti". Quindi selezionare la cartella "driver" dal CD fornito con la scheda.

4) L'avvenuta i ross constant è segnalata dal messaggio di completamento dell'aggiornamento *hardware* in corso. Per terminare, scegliere "Fine".

5) Terminata l'installazione dell'*hardware* descritta sopra, viene rilevata la nuova periferica "*USB Serial Port*". Ripercorrere di nuovo guanto sopra dal punto 2).

IPSES S.r.I. Via Lazzarotto, 10 - 20020 Cesate (MI) - ITALY Tel. (+39) 02/39449519 Fax (+39) 02/700403170

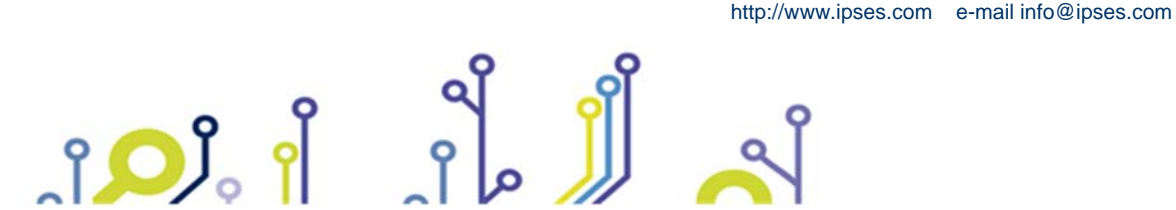

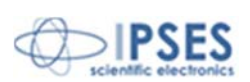

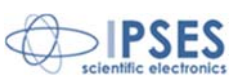

# PROTOCOLLO DI COMUNICAZIONE PER IL CONTROLLO REMOTO

La comunicazione con l'unità di controllo avviene tramite un'interfaccia USB, gestibile con il *driver* di semplice utilizzo fornito a corredo.

I comandi sono delle stringhe in codice ASCII terminate con il carattere <*CR*>. Si può usare indifferentemente il carattere minuscolo o maiuscolo (i comandi non sono quindi *case-sensitive*).

Se vengono introdotti 10 caratteri senza mai terminare con il carattere <*CR*> la scheda risponde comunicando uno stato di errore con la stringa "E " e vengono ignorati gli ultimi 10 caratteri trasmessi.

Nel caso in cui si scelga di utilizzare la porta seriale virtuale messa a disposizione dal *driver*, i comandi potranno essere impartiti direttamente mediante qualsiasi *client* seriale (ad esempio l'*hyperterminal* di *Windows*), così come sarà possibile sviluppare dei programmi applicativi utilizzando le normali funzioni di comunicazione messe a disposizione dal linguaggio di programmazione utilizzato. In questo caso i parametri di configurazione seriale da usare sono i seguenti:

- > velocità: 9600 baud
- > un *bit* di stop
- > nessun *bit* di parità
- > 8 *bit* per dato
- controllo di flusso: hardware (CTS, RTS)

Nel caso in cui si scelga invece si utilizzare la DLL di comunicazione USB a basso livello, si rimanda al manuale "LIBRERIA DINAMICA FTD2XX.DLL" di IPSES presente sia nel CD di documentazione fornito con la scheda, sia scaricabile dal nostro sito *internet* al seguente *link http://www.ipses.com/PDF/IPSES-D2XX-it.pdf* 

I comandi implementati sono i seguenti:

| U                                                                                           | Richiesta di stato (vedere più avanti come è rappresentato lo stato).                                                                                                    |
|---------------------------------------------------------------------------------------------|----------------------------------------------------------------------------------------------------|
| ?                                                                                           | Richiede la versione <i>firmware</i> corrente e il <i>serial number</i> dello strumento. La risposta sarà una stringa ASCII simile a<br><i>"IO-69 USB –v01.00.0000 – S/Nyyyyyy – www.ipses.com</i> ", dove <i>x.x</i> rappresenta la versione di <i>firmware</i> dello strumento e <i>yyyyyy</i> è il <i>serial number</i> .                                                                                                    |
| Ax                                                                                          | <ul> <li>Attiva l'uscita x.</li> <li>➤ x compreso tra 1 e 9: attiva l'uscita corrispondente al numero indicato;</li> <li>➤ x = A: attiva tutte le uscite contemporaneamente.</li> <li>Disattiva la programmazione logica (vedi comando seguente Lnl<sub>1</sub>l<sub>2</sub>l<sub>3</sub>l<sub>4</sub>l<sub>5</sub>l<sub>6</sub>), se questa è attivata, delle uscite interessate.</li> </ul>                                                       |
| Sx                                                                                          | <ul> <li>Disattiva l'uscita x.</li> <li>× compreso tra 1 e 9: disattiva l'uscita corrispondente al numero indicato;</li> <li>× x = A: disattiva tutte le uscite contemporaneamente.</li> <li>Disattiva la programmazione logica (vedi comando seguente LnI<sub>1</sub>I<sub>2</sub>I<sub>3</sub>I<sub>4</sub>I<sub>5</sub>I<sub>6</sub>), se questa è attivata, delle uscite interessate.</li> </ul>                                                |
| Схх                                                                                         | Pilota simultaneamente le uscite da 2 a 9 (xx deve essere scritto in esadecimale e rappresenta lo stato che assumeranno le uscite). Disattiva la programmazione logica (vedi comando seguente LnI <sub>1</sub> I <sub>2</sub> I <sub>3</sub> I <sub>4</sub> I <sub>5</sub> I <sub>6</sub> ), se questa è attivata, delle uscite da 2 a 9. Ad esempio, C01, attiva l'uscita 2; C80 attiva l'uscita 9; C81 attiva le uscite 2 e 9 contemporaneamente. |
| Lnl <sub>1</sub> l <sub>2</sub> l <sub>3</sub> l <sub>4</sub> l <sub>5</sub> l <sub>6</sub> | Programmazione logica dell'uscita n-esima (da 1 a 9); l'uscita n-esima verrà attivata al verificarsi delle condizioni logiche I <sub>i</sub> (i da 1 a 6) impostate ai sei rispettivi ingressi e disattivata quando queste non saranno più presenti. I <sub>i</sub> può assumere valore logico 1 (in ingresso V <sub>cc</sub> ), 0 (in ingresso V <sub>ref</sub> ), oppure X (equivalente logico <i>don't care</i> ).                               |
| LnC                                                                                         | Disattiva la programmazione logica (vedi comando Lnl,l2l3l4l5l6) dell'uscita n-esima.                                                                                                    |
| LC                                                                                          | Disattiva la programmazione logica (vedi comando Lnl,l,l,l,l,l,l,l,l,l,l,l,l,l,l,l,l,l,l,                                                                                                    |
| L?                                                                                          | Richiesta dello stato di programmazione delle uscite. La risposta è una stringa del tipo "1-111001;2-00XXX1;3;4-<br>000000;5-111111;6;7;8; 9;". Per ciascuna delle uscite identificata da 1 a 9, se è attivata la<br>programmazione logica (vedi comando LnI <sub>1</sub> I <sub>2</sub> I <sub>3</sub> I <sub>4</sub> I <sub>5</sub> I <sub>6</sub> ) sono mostrate le associate condizioni logiche I <sub>1</sub> , altrimenti dei tratti<br>"-". |

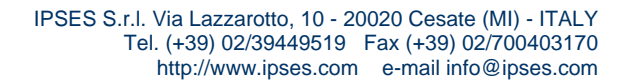

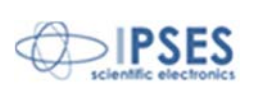

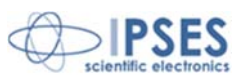

| Tt | Definizione del tempo di timeout, trascorso il quale senza che nessun comando venga impartito tutte le uscite verranno                                                                                      |
|----|----------------------------------------------------------------------------------------------------|
|    | disattivate. Il tempo di timeout viene impostato con il parametro t.                                                                                                    |
|    | t = 0: nessun timeout;                                                                                                    |
|    | t = 1: 3 secondi di timeout.                                                                                                    |
|    | t = 2: 5 secondi di timeout.                                                                                                    |
|    | t = 3: 10 secondi di timeout.                                                                                                    |
|    | > $t = 4$ : 30 secondi di timeout.                                                                                                    |
|    | t = 5: 1 minuto di timeout.                                                                                                    |
|    | t = 6: 5 minuti di timeout.                                                                                                    |
|    | t = 7: 10 minuti di timeout.                                                                                                    |
|    | t = 8: 30 minuti di timeout.                                                                                                    |
|    | t = 9: 1 ora di timeout.                                                                                                    |
| T? | Richiesta di timeout correntemente impostato. La risposta è un numero compreso tra 0 e 9 al quale corrisponde un                                                                                            |
|    | tempo di <i>timeout</i> pari a quello definibile con il parametro t del comando precedente.                                                                                                    |
| Μ  | Salva in memoria le impostazioni correnti di <i>timeout</i> (comando Tt) e programmazione logica (comando Lnl <sub>1</sub> l <sub>2</sub> l <sub>3</sub> l <sub>4</sub> l <sub>5</sub> l <sub>6</sub> ).    |
| F  | Carica dalla memoria le impostazioni salvate di <i>timeout</i> (comando Tt) e programmazione logica (comando LnI <sub>1</sub> I <sub>2</sub> I <sub>3</sub> I <sub>4</sub> I <sub>5</sub> I <sub>6</sub> ). |

Il messaggio di richiesta di stato ("U") fa sì che venga trasmesso un numero esadecimale su quatto cifre che rappresenta il *byte* di stato dell'unità secondo la seguente convenzione:

| bit 15 | Status dell'uscita 9   |
|--------|------------------------|
| bit 14 | Status dell'uscita 8   |
| bit 13 | Status dell'uscita 7   |
| bit 12 | Status dell'uscita 6   |
| bit 11 | Status dell'uscita 5   |
| bit 10 | Status dell'uscita 4   |
| bit 9  | Status dell'uscita 3   |
| bit 8  | Status dell'uscita 2   |
| bit 7  | Status dell'uscita 1   |
| bit 6  | Status dell'ingresso 6 |
| bit 5  | Status dell'ingresso 5 |
| bit 4  | Status dell'ingresso 4 |
| bit 3  | Status dell'ingresso 3 |
| bit 2  | Status dell'ingresso 2 |
| bit 1  | Status dell'ingresso 1 |
| bit 0  | Errore                 |
|        |                        |

Se il *bit* di errore è alto (cioè se risponde con un codice tipo 8001), viene concatenato al *byte* di stato il codice di errore separato da una virgola (per esempio 8001,02); possono essere attivi anche più codici di errori. I codici previsti sono i seguenti:

- bit 7 Non usato
- bit 6 Non usato
- bit 5 Non usato

°**D** 

- bit 4 Dispositivo impostato ai valori di *default* per incongruenza dati in salvati in EEPROM
- bit 3 Errore nel *checksum* dei dati salvati in EEPROM
- bit 2 *Timeout* verificatosi
- bit 1 Comando illegale
- bit 0 Comando non riconosciuto

IPSES S.r.l. Via Lazzarotto, 10 - 20020 Cesate (MI) - ITALY Tel. (+39) 02/39449519 Fax (+39) 02/700403170 http://www.ipses.com e-mail info@ipses.com

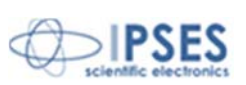

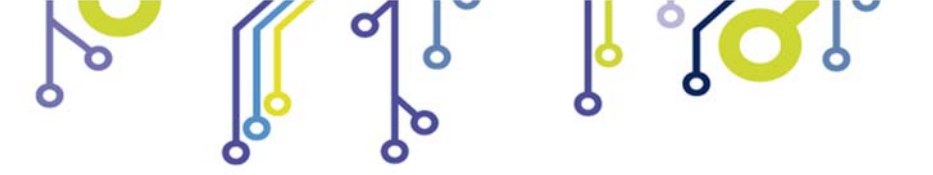

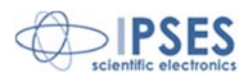

Il reset di tutti gli errori avviene dopo ogni richiesta di stato.

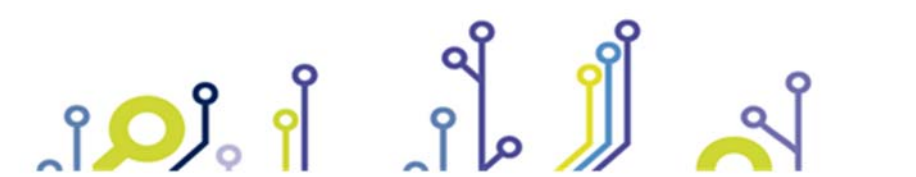

IPSES S.r.I. Via Lazzarotto, 10 - 20020 Cesate (MI) - ITALY Tel. (+39) 02/39449519 Fax (+39) 02/700403170 http://www.ipses.com e-mail info@ipses.com

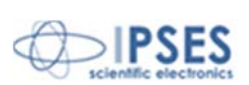

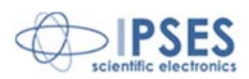

# LAYOUT

Nella seguente figura è mostrato il layout della scheda IO-69: le nove uscite, nella parte superiore, sono numerate da 1 a 9 e, analogamente, a destra, i sei ingressi sono numerati da 1 a 6. La scheda è dotata anche di morsetti (marchiati come "OPTIONAL") e di una zona millefori in cui si possono inserire altri componenti, per implementare funzionalità eventualmente richieste.

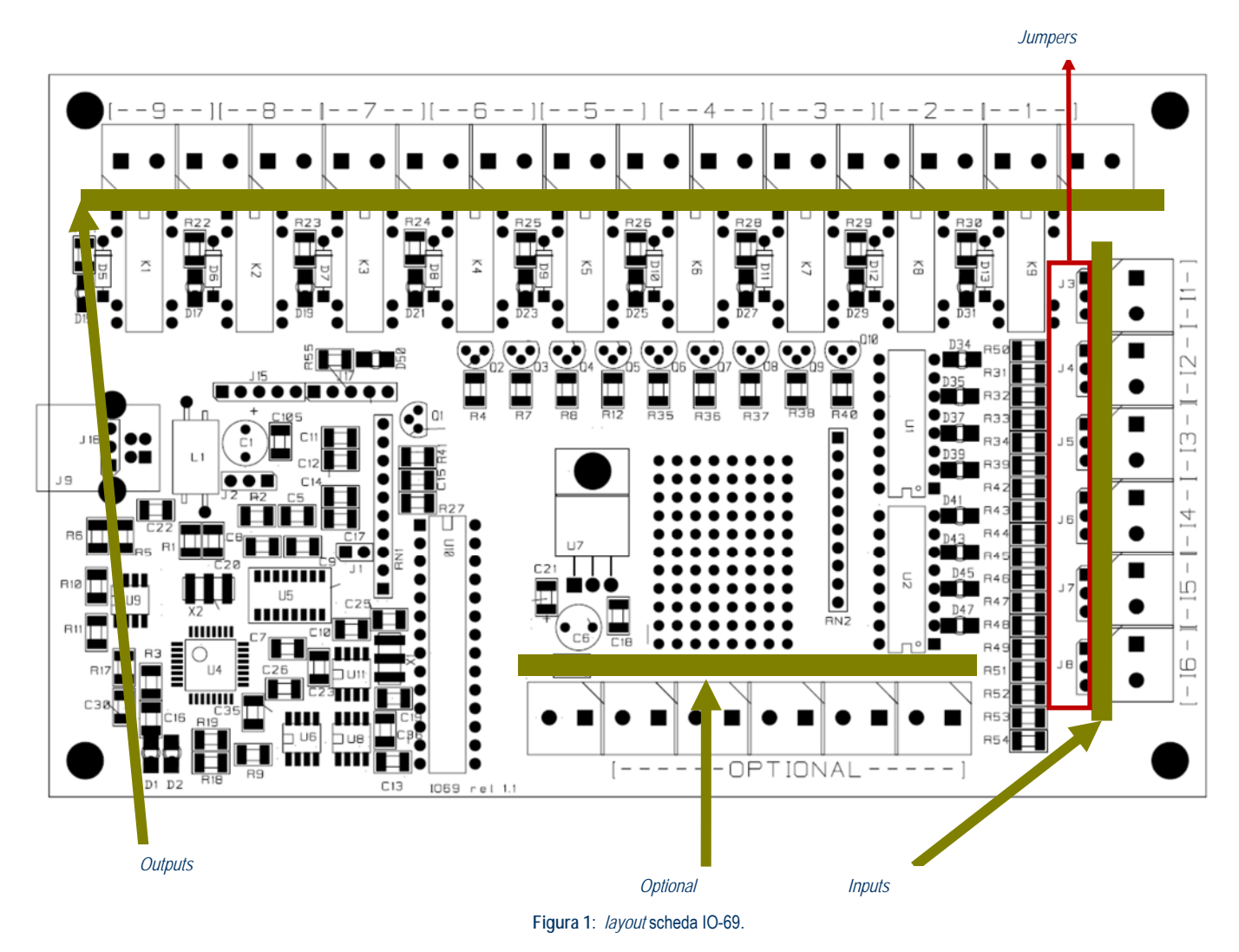

La precedente figura 1 indica la posizione di appositi jumper (J3, J4, J5, J6, J7, J8) mediante i quali per ogni ingresso è possibile selezionare indipendentemente la tensione tra 5 V, 12 V e 24 V. La figura successiva (2) evidenzia la presenza di LED per indicare sia lo stato di ingressi e uscite, sia lo stato di errore, sia lo stato della comunicazione USB con il PC Quando illuminati i LED riportano:

D1 D2 D50

ĵ

- LED rosso. Scambio di pacchetti sulla porta USB LED verde. Avvenuta connessione col PC e il corretto caricamento del driver
- LED rosso indica uno stato di errore
  - IPSES S.r.l. Via Lazzarotto, 10 20020 Cesate (MI) ITALY Tel. (+39) 02/39449519 Fax (+39) 02/700403170 http://www.ipses.com e-mail info@ipses.com

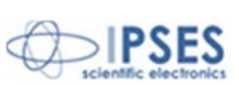

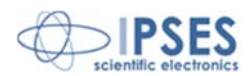

| D34<br>D35<br>D37 | LED acceso segnalazione $V_{cc}$ all'ingresso IN 1<br>LED acceso segnalazione $V_{cc}$ all'ingresso IN 2<br>LED acceso segnalazione $V_{cc}$ all'ingresso IN 3 |
|-------------------|----------------------------------------------------------------------------------------------------|
| D39               | LED acceso segnalazione Vcc all'ingresso IN 4                                                                                                    |
| D41               | LED acceso segnalazione Vcc all'ingresso IN 5                                                                                                    |
| D43               | LED acceso segnalazione Vcc all'ingresso IN 6                                                                                                    |
| D13               | LED acceso segnalazione uscita OUT 1 attivata                                                                                                    |
| D12               | LED acceso segnalazione uscita OUT 2 attivata                                                                                                    |
| D11               | LED acceso segnalazione uscita OUT 3 attivata                                                                                                    |
| D10               | LED acceso segnalazione uscita OUT 4 attivata                                                                                                    |
| D9                | LED acceso segnalazione uscita OUT 5 attivata                                                                                                    |
| D8                | LED acceso segnalazione uscita OUT 6 attivata                                                                                                    |
| D7                | LED acceso segnalazione uscita OUT 7 attivata                                                                                                    |
| D6                | LED acceso segnalazione uscita OUT 8 attivata                                                                                                    |
| D5                | LED acceso segnalazione uscita OUT 9 attivata                                                                                                    |

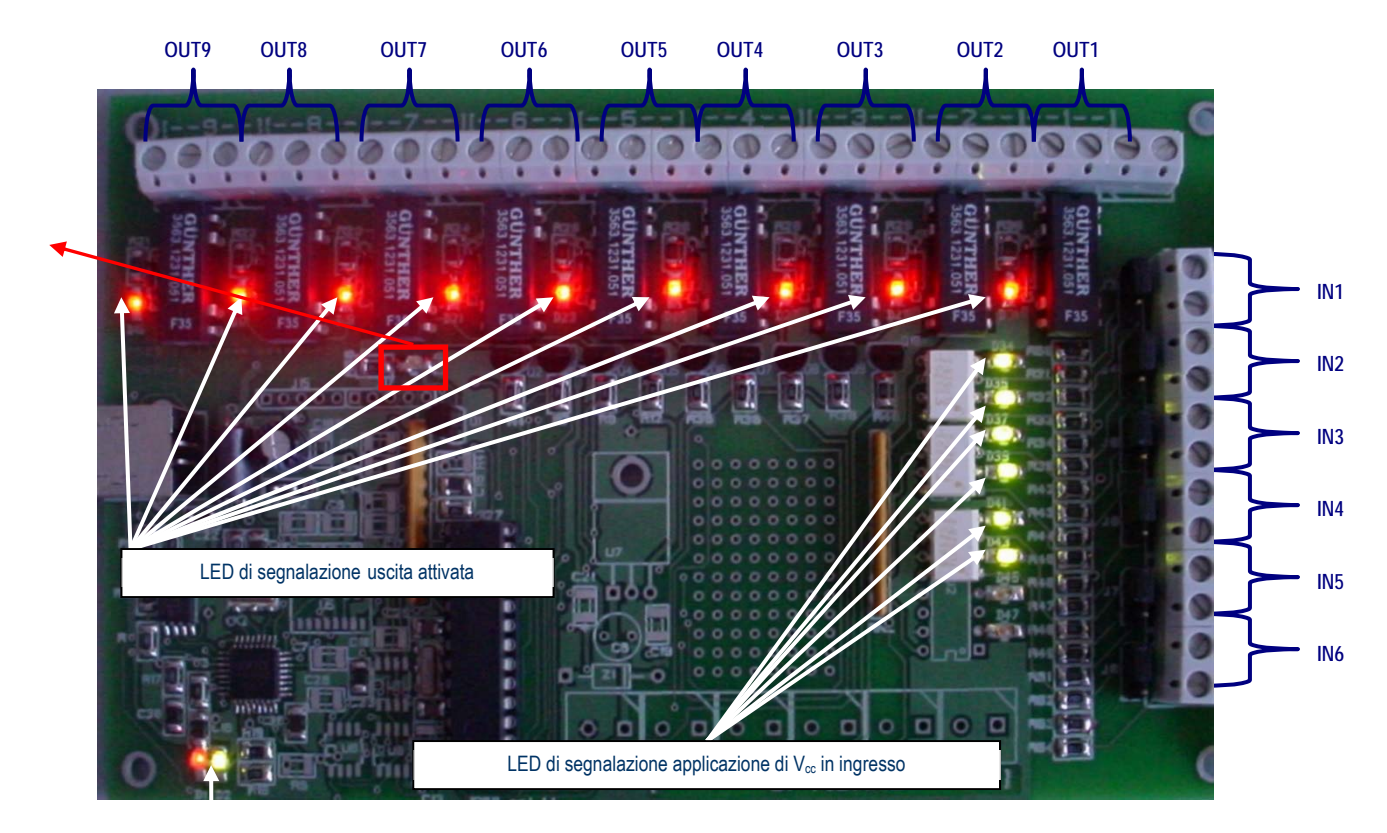

**O** 

Figura 2: indicazione dei LED di segnalazione.

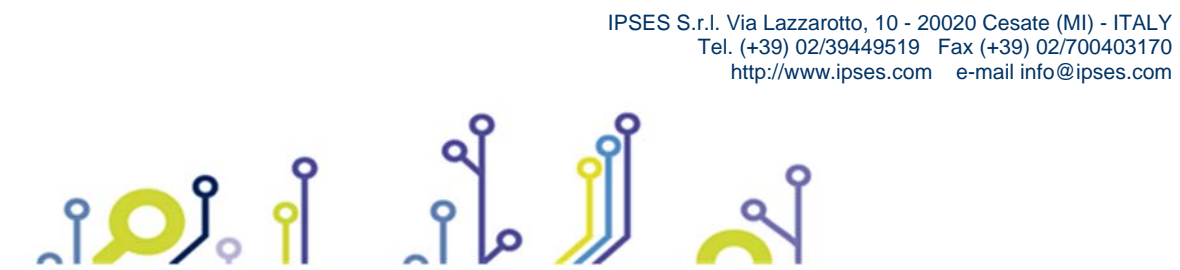

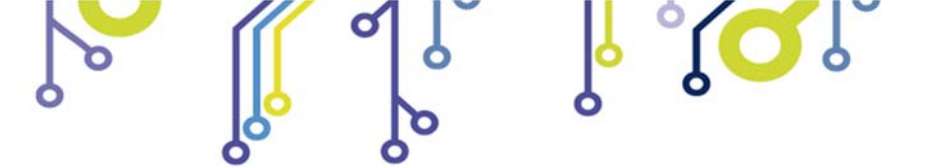

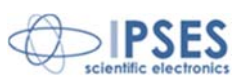

16

# **OUTPUT**

ĵ

Tutti i 9 *output* sono totalmente isolati sia tra loro, sia con tutti i segnali presenti nella scheda di controllo. Ogni uscita può essere costituita da un relè a doppio contatto (per il codice IO69-USB-SPDT), come rappresentato nello schema sottostante:

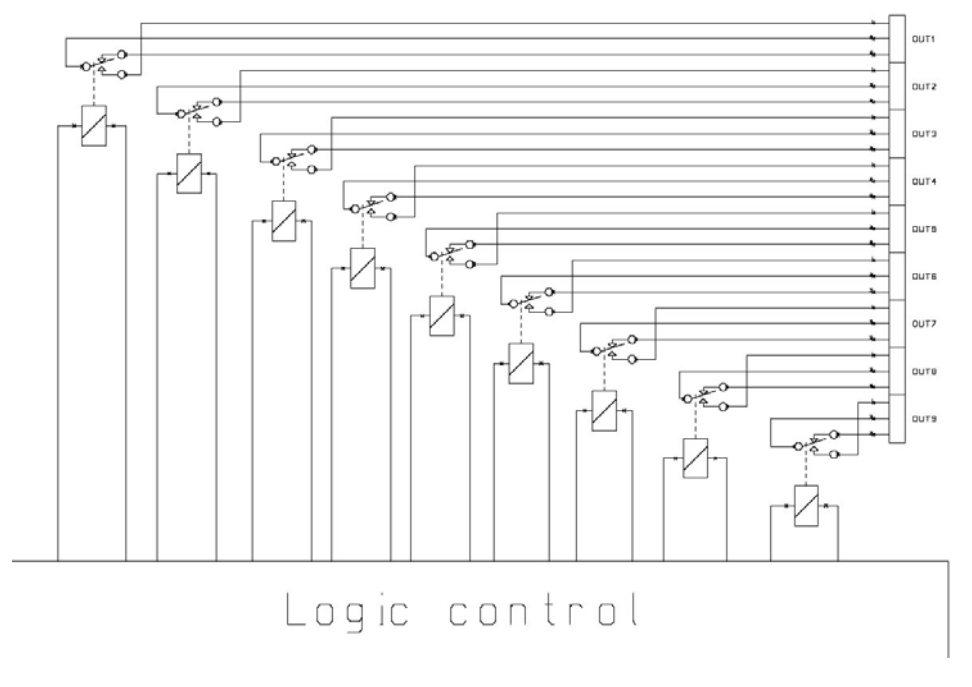

Figura 3: schema relè a doppio contatto per le uscite.

Oppure da un relè a singolo contatto (per il codice IO69-USB-SPST):

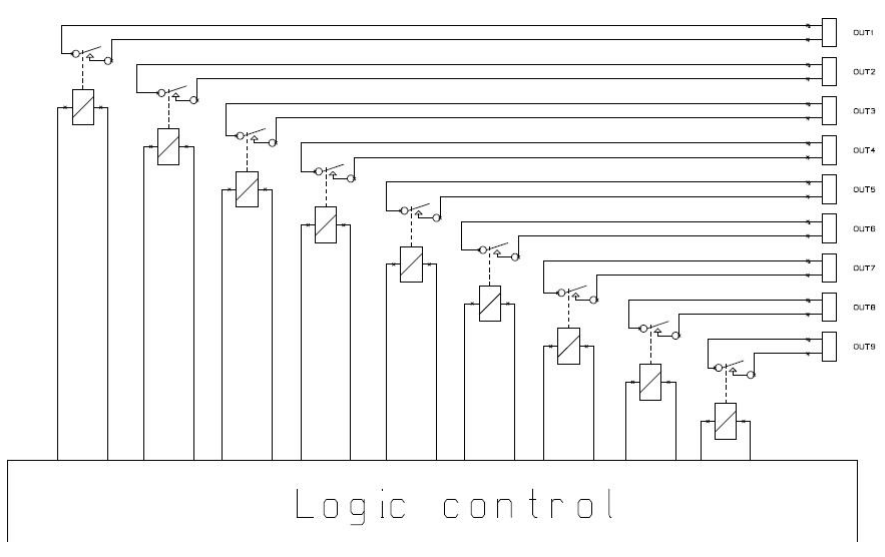

Figura 4: schema relè a singolo contatto per le uscite.

IPSES S.r.l. Via Lazzarotto, 10 - 20020 Cesate (MI) - ITALY Tel. (+39) 02/39449519 Fax (+39) 02/700403170 http://www.ipses.com e-mail info@ipses.com

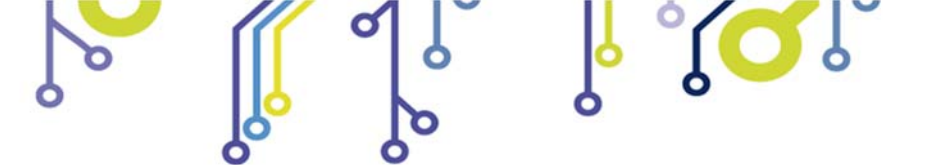

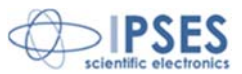

Qui di seguito vengono riportate le foto delle due schede: con relè a singolo contatto (figura 5a) e con relè a doppio contatto (figura 5b).

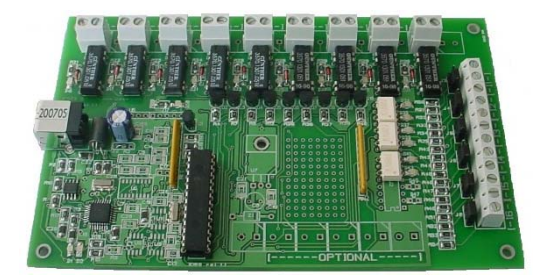

Figura 5a: scheda con relè a singolo contatto (SPST).

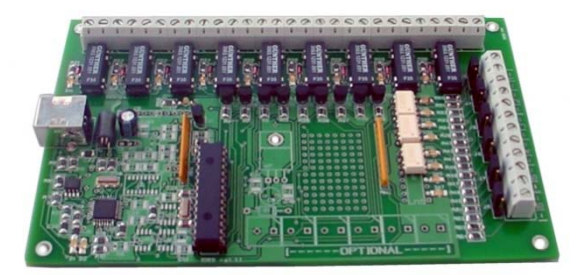

Figura 5b: scheda con relè a doppio contatto (SPDT).

Lo stato di ogni uscita viene inoltre visualizzato mediante i LED posti in prossimità di ogni connettore.

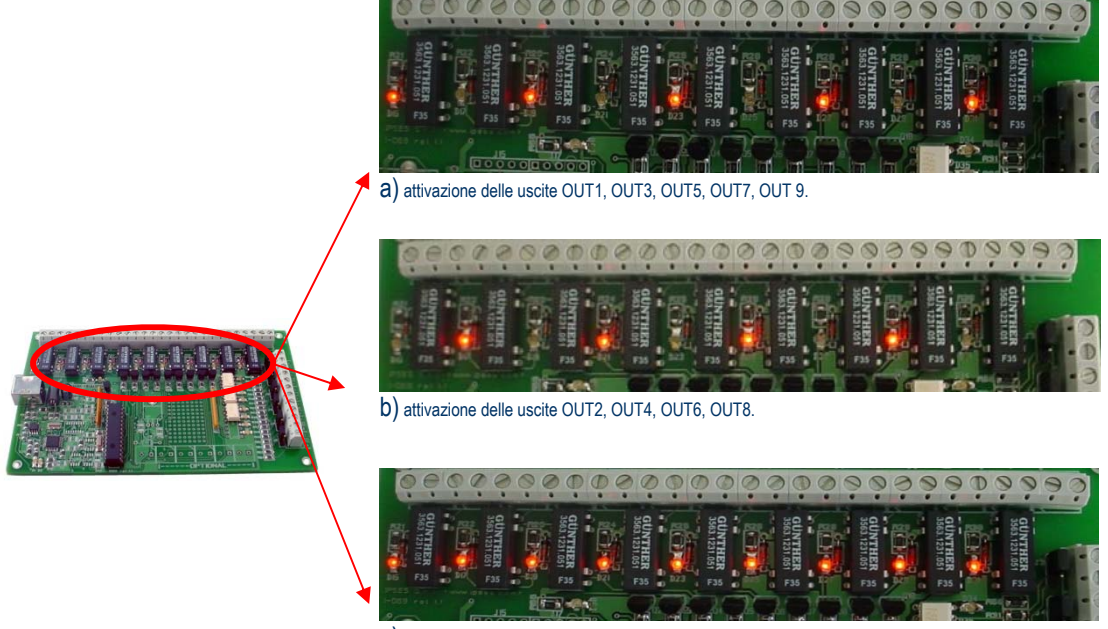

C) attivazione di tutte le uscite.

Figura 6: esempi di attivazione di differenti uscite.

Le caratteristiche elettriche di ciascuna uscita sono:

- Corrente massima di 0,5 A (per schede con uscite a doppio contatto SPDT)
- > Corrente massima di 1 A (per schede con uscite a singolo contatto SPST)
- > Tensione massima commutabile: 100 V<sub>DC</sub>.
- Tensione di isolamento tra bobina e contatti: 1000 V<sub>DC</sub>.

Si consideri inoltre che il tempo medio di vita dei relè, nel caso peggiore (ossia considerando sempre commutazioni con la corrente di *swicthing* nominale), varia tra 100.000 e 1.000.000 commutazioni.

IPSES S.r.I. Via Lazzarotto, 10 - 20020 Cesate (MI) - ITALY Tel. (+39) 02/39449519 Fax (+39) 02/700403170 http://www.ipses.com e-mail info@ipses.com

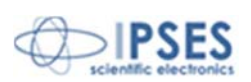

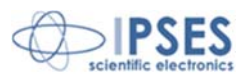

Con correnti più basse i cicli minimi garantiti superano i 500.000.000.

Commutazioni su carichi fortemente induttivi o capacitivi che portano a correnti di picco superiori a quella nominale possono ridurre considerevolmente la vita dei relè.

# <u>INPUT</u>

Tutti i sei *input* presenti sulla scheda sono isolati galvanicamente sia tra loro, sia con tutti i segnali presenti nella scheda di controllo stessa.

Per ogni ingresso è possibile selezionare indipendentemente, mediante gli appositi *jumper*, la tensione d'ingresso V<sub>cc</sub> tra 5V, 12V e 24V. La figura seguente mostra degli esempi su come debbano essere posizionati i *jumper*.

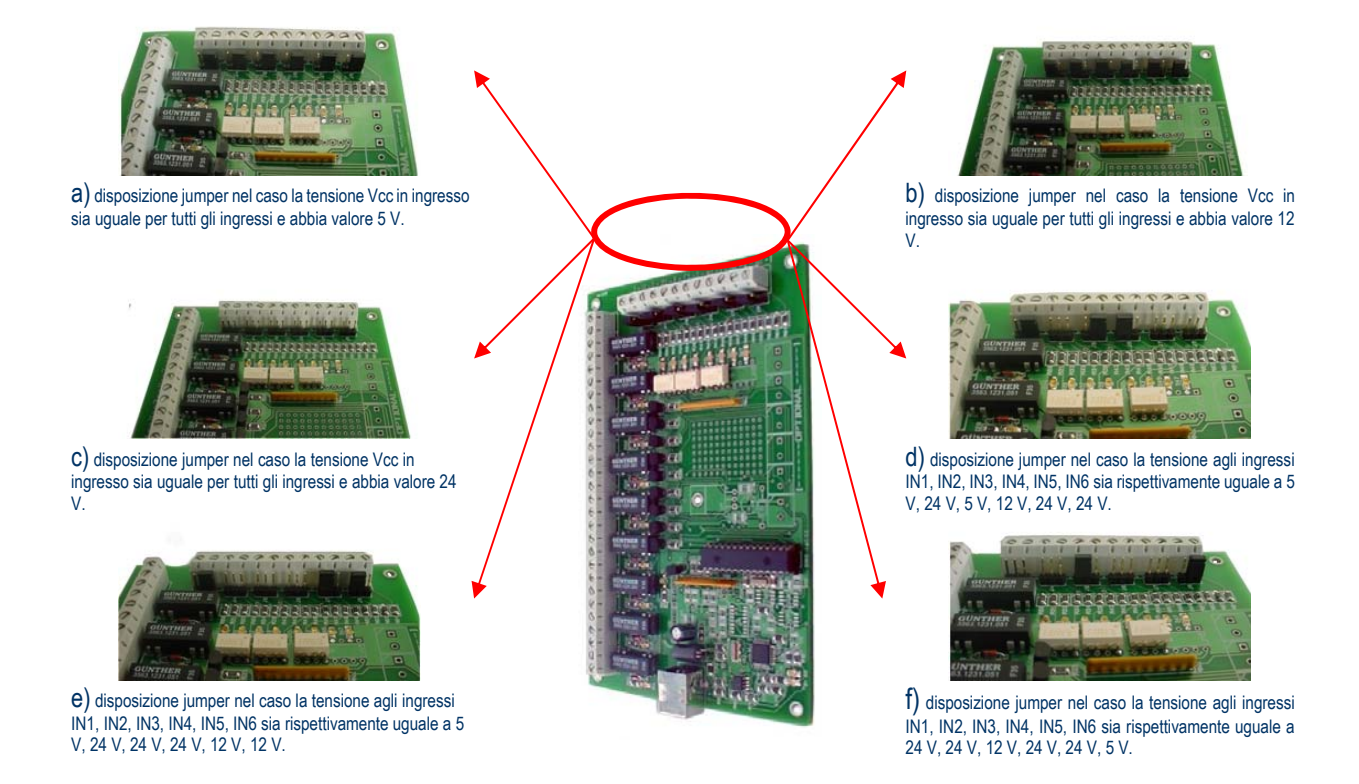

Figura 7: esempi di disposizione jumper in funzione di diverse tensioni in ingresso; ogni ingresso è assolutamente indipendente e non ha nulla in comune con alcun altro ingresso.

Gli input sono implementati secondo lo schema mostrato in figura 8a; la figura 8b indica invece il verso di polarizzazione degli ingressi :

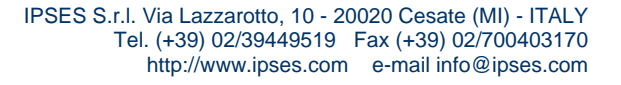

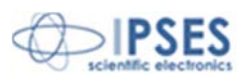

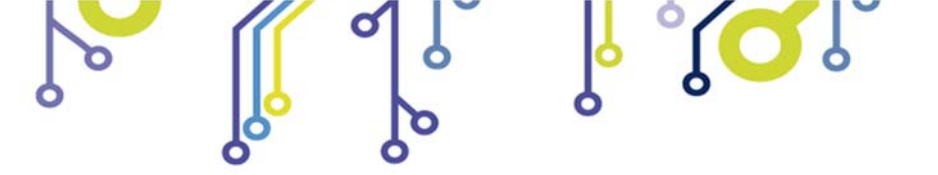

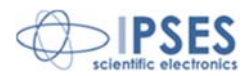

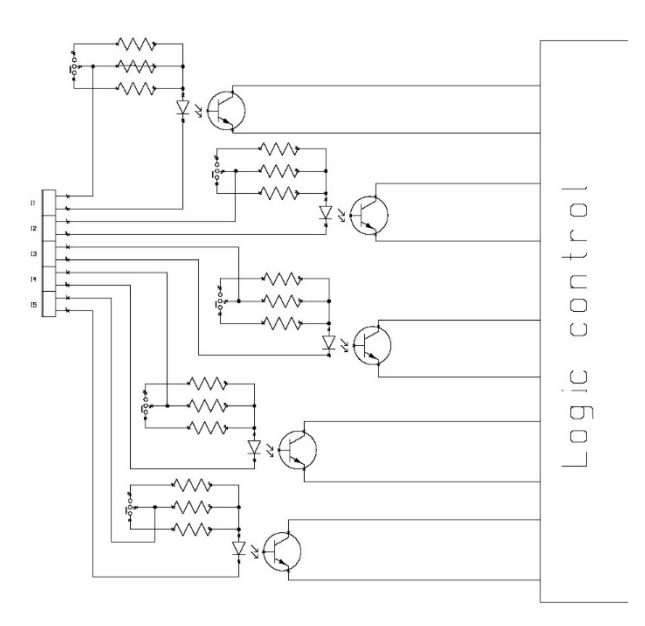

Figura 8a: schema implementazione ingressi.

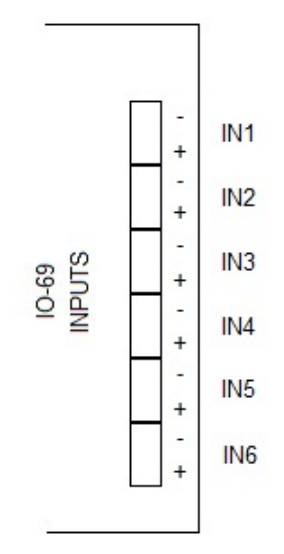

Figura 9b: polarizzazione degli ingressi.

IPSES S.r.I. Via Lazzarotto, 10 - 20020 Cesate (MI) - ITALY

Lo stato di ogni ingresso viene inoltre visualizzato mediante dei LED posti in prossimità di ogni connettore.

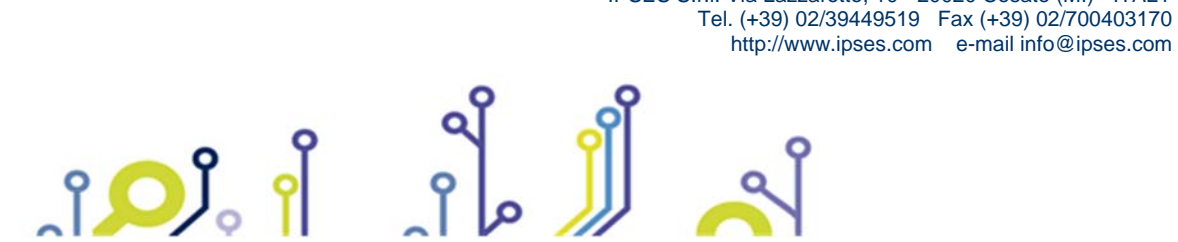

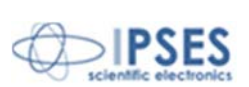

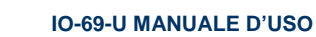

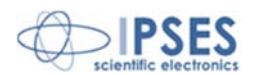

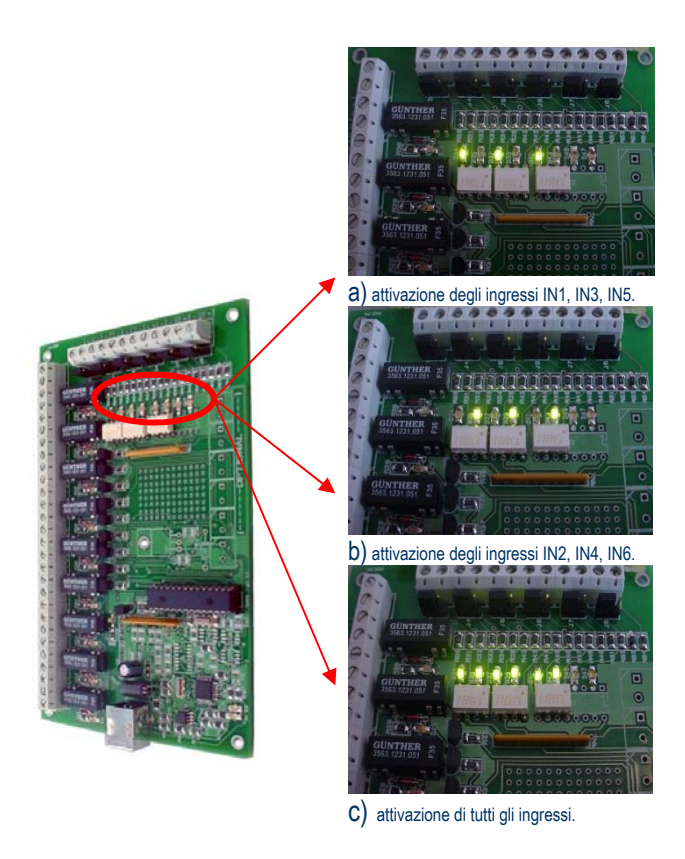

Figura 10: esempi di attivazione dei differenti ingressi.

Le caratteristiche elettriche di ciascun ingresso sono:

- > Tensione d'ingresso selezionabile indipendentemente tra 5, 12 e 24V.
- > Tensione d'isolamento operativa massima di 2500V<sub>RMS</sub>.

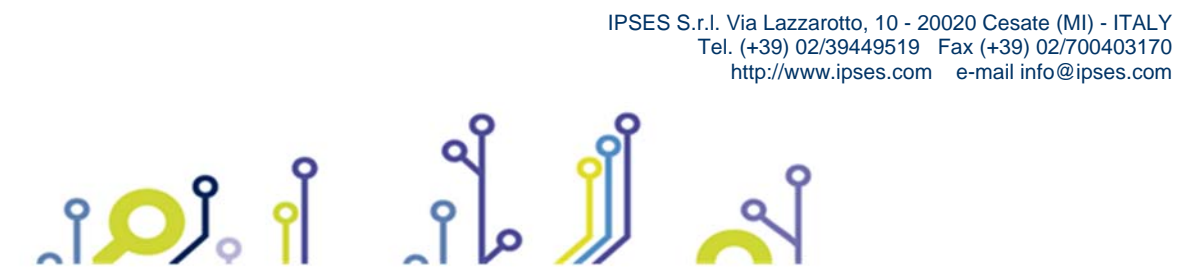

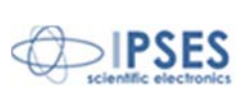

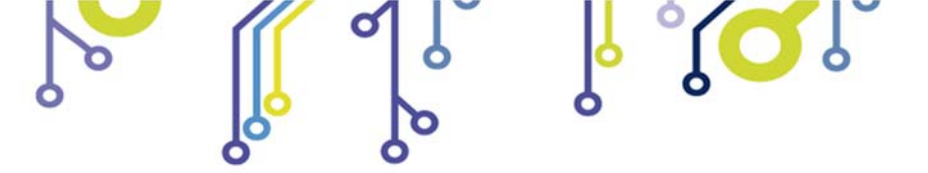

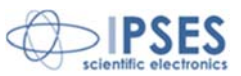

### SOFTWARE DEMO

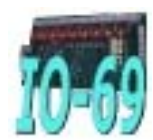

Il *software* IO-69\_Demo permette il controllo da remoto della scheda di controllo IO-69. Il pannello di controllo virtuale visualizzato a *monitor* con la sua funzionalitá intuitiva consente un rapido apprendimento del suo funzionamento.

## **INSTALLAZIONE**

Per l'installazione su PC lanciare in esecuzione il file "Installer\_IO-69\_Demo.exe" e seguire le indicazioni a video. Di *default* il file "IO-69\_Demo.exe" verrà installato nella *directory* dei programmi predefinita dal sistema operativo, nella cartella IO-69\_Demo.

# **ESECUZIONE**

Eseguire il file "IO-69\_Demo.exe". A video appare il pannello di controllo virtuale riportato in figura 10:

| PREB                                                       |                                                            | Aux 10-69<br><u>Control</u><br><u>Panel</u>                                                                                                    | (Part)                                    |
|------------------------------------------------------------|------------------------------------------------------------|----------------------------------------------------------------------------------------------------|-------------------------------------------|
| Working<br>connection<br>model selection<br>IO-69_USB_D2XX | Connect                                                    | info device                                                                                                    | EXIT TO WINDOWS                           |
| Set timeout<br>No timeout<br>Current timeout<br>No timeout | Save program Open program Advanced                         | R11         R12         R13         R14           OUT1         OUT2         OUT3         OUT4         OUT3         OUT5         OUT5           Execute Sequential Program         Stop execution         Image: Stop execution         Image: Stop execution | NT OUT OUT OUT OUT OUT OUT OUT OUT OUT OU |
| Logic Out Manager                                          | Netent Sequential Or<br>Netent M1 M2<br>T<br>Program Clear | t Management Parallel Out Management                                                                                                    |                                           |

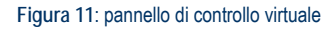

### **FUNZIONALITA**'

Il pannello di controllo virtuale è strutturato in modo da rendere immediata la comprensione delle funzioni implementate. L'area superiore e' destinata alla selezione della modalità di connessione e al monitoraggio della stessa grazie alla visualizzazione dei messaggi di stato o di errore.

La zona centrale del pannello è invece dedicata al controllo della scheda IO-69: la fila dei led contrassegnati con l'etichetta IN1, ..., IN6 é relativa allo stato dei sei ingressi, mentre la fila successiva dei led contrassegnati dall'etichetta OUT1, ..., OUT9 riferisce circa lo stato delle nove uscite.

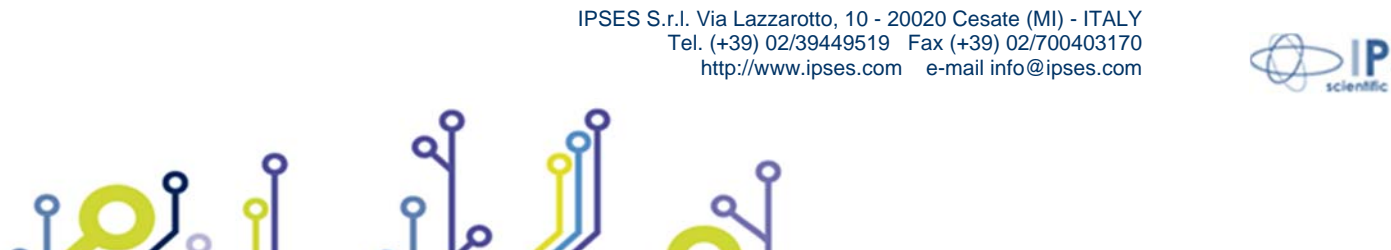

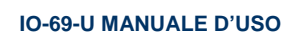

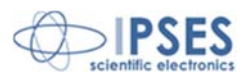

I pulsanti *Switch on all* e *Switch off all* permettono rispettivamente di attivare e disattivare contemporaneamente tutte le nove uscite della scheda, mentre il pulsante *Refresh Status* consente di aggiornare a video lo stato degli indicatori e dei selettori al valore corrente. Grazie al tasto *Set Timeout*, situato nel campo dedicato, l'utente può impostare per ciascuna *board* un tempo di *timeout* trascorso il quale la scheda associata si resetta e si pone in attesa di un qualsiasi comando. L'area inferiore della finestra é riservata alla struttura di controllo a schede (*tab*) che ospita le impostazioni di configurazione per la programmazione sequenziale e parallela delle uscite - *Sequential Out Management* e *Parallel Out Management* -, come riportato rispettivamente in figura 11 e 12, nonché una logica programmabile delle uscite in funzione dello stato degli ingressi denominata *Logic Out Management*.

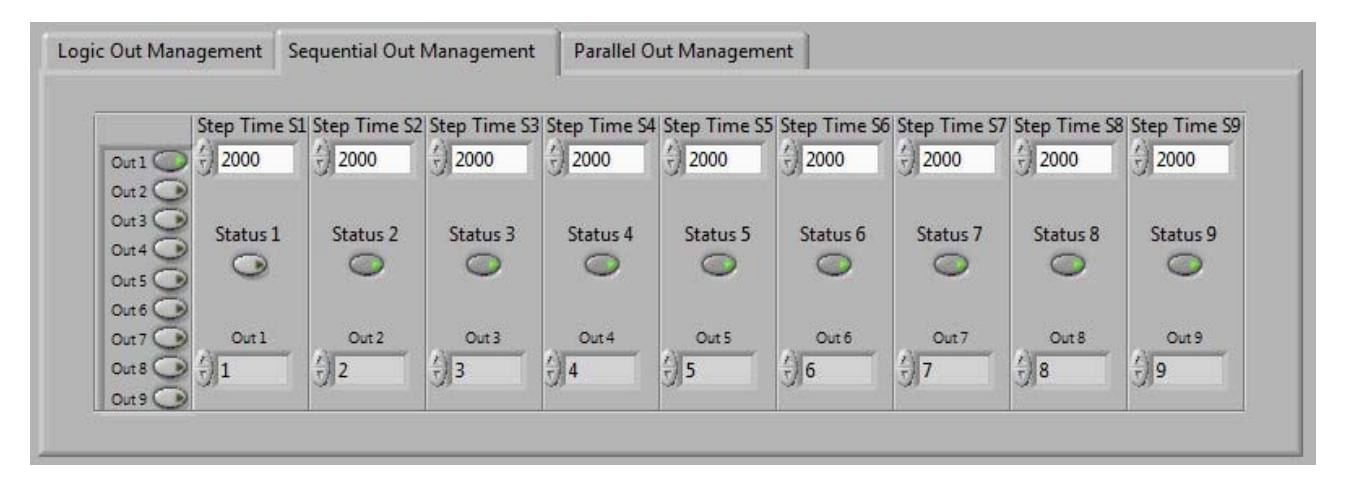

#### Figura 12: scheda di configurazione della programmazione sequenziale

|         | Step Time P1 | Step Time P2 | Step Time P3 | Step Time P4 | Step Time P5 | Step Time P6 | Step Time P7 | Step Time P8 | Step Time |
|---------|--------------|--------------|--------------|--------------|--------------|--------------|--------------|--------------|-----------|
|         | 2000         | 1500         | 1000         | 500          | 400          | 300          | 200          | 100          | 100       |
| Dut 1   | Out 1        | Out1         | Out 1        | Out 1        | Out 1        | Out 1        | Out 1        | Out 1        | Out 1     |
| Dut 2   | Out 2 🔘      | Out 2 🕥      | Out 2 🕥      | Out 2 🕥      | Out 2 🕥      | Out 2 💽      | Out 2 💽      | Out 2 🕥      | Out 2     |
| Out 3   | Out 3 🕥      | Out 3 🔘      | Out 3 🕥      | Out 3 🕥      | Out 3 🕥      | Out 3 🕥      | Out 3 🕥      | Out 3 💽      | Out 3     |
| Dut 4   | Out 4 🕑      | Out 4 🕥      | Out 4 🔘      | Out 4 💽      | Out 4 💽      | Out 4 🕥      | Out 4 💽      | Out 4 🕥      | Out 4     |
| out s   | Out 5 🕥      | Out 5 🕥      | Out 5 💽      | Out 5 🔘      | Out 5 🕥      | Out 5 🕥      | Out 5 🕥      | Out 5 🕥      | Out 5 C   |
| 0.47    | Out 6 💽      | Out 6 🕥      | Out 6 💽      | Out 6 💽      | Out 6        | Out 6 🕥      | Out 6 💽      | Out 6 🕥      | Out 6     |
|         | Out 7 💽      | Out 7 💽      | Out 7 🕑      | Out 7 💽      | Out 7 💽      | Out 7 🔘      | Out 7 💽      | Out 7 💽      | Out 7     |
|         | Out 8 🕥      | Out 8 💽      | Out 8 🕥      | Out 8 💽      | Out 8 💽      | Out 8 💽      | Out 8        | Out 8 🕥      | Out 8     |
| JULY CO | Out 9        | Out 9 🕥      | Out 9 🕥      | Out 9 🕥      | Out 9 💽      | Out 9 💽      | Out 9 🕥      | Out 9        | Out 9     |

Figura 13: scheda di configurazione della programmazione parallela

La funzione Logic Out Management viene gestita tramite il pannello dedicato, mostrato in figura 13: Output è il campo contenente l'identificativo 1, ..., 9 dell'uscita da attivare al verificarsi delle condizioni logiche 0, 1 oppure X (don't care) presenti agli ingressi In1, ..., In6. Ogni singola uscita può essere programmata azionando il tasto Program, oppure resa non più influenzabile dalla configurazione degli ingressi azionando Clear. Il tasto Clear all fa sì che tutte le nove uscite vengano svincolate dalla configurazione degli ingressi. Il tasto Save permette di salvare in memoria le impostazioni correnti di timeout e di programmazione delle uscite, mentre il tasto Load consente di ricaricarle nel programma.

IPSES S.r.I. Via Lazzarotto, 10 - 20020 Cesate (MI) - ITALY Tel. (+39) 02/39449519 Fax (+39) 02/700403170 http://www.ipses.com e-mail info@ipses.com

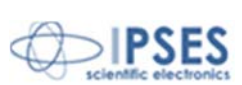

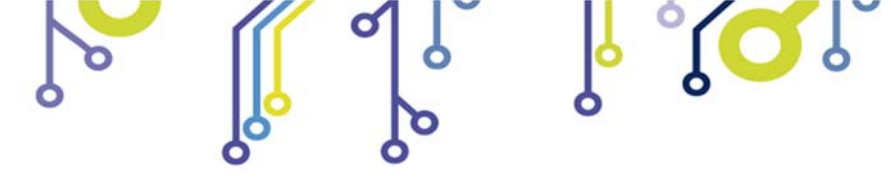

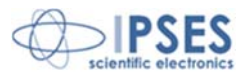

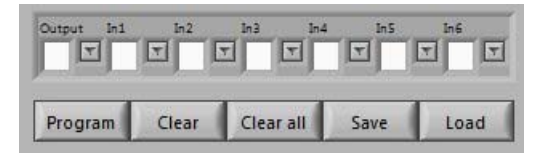

Figura 14: pannello per la programmazione logica delle uscite.

Lo stato di programmazione logica delle uscite è riportato dalla porzione di quanto visualizzato mostrata di seguito.

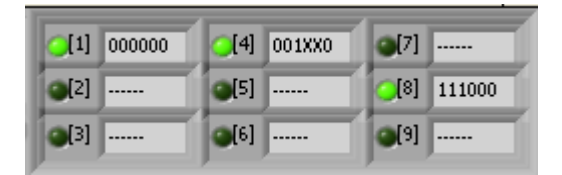

Figura 15: stato programmazione logica delle uscite, l'indicatore verde illuminato indica lo stato di uscita programmata.

Il programma *Sequential Out Management* permette di impostare una configurazione iniziale di tutte e nove le uscite – se veda la figura 15 - a partire dalla quale, trascorso un *tempo Step Time S1, ..., Step Time S9* espresso in millisecondi, viene attivata o disattivata la singola uscita identificata nel campo dedicato *Out 1, ..., Out 9* con il numero progressivo da 1 a 9, in funzione di *Status 1, ..., Status 9*.

In modo simile, il programma *Parallel Out Management* consente di configurare la combinazione di attivazione e/o disattivazione simultanea delle nove uscite, nonché i rispettivi tempi di *step time*.

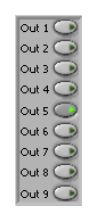

Figura 16: configurazione *output*, l'indicatore verde illuminato indica l'attivazione dell'uscita relativa.

Le configurazioni impostate per i programmi *Sequential Out Management* e *Parallel Out Management* possono essere salvate e richiamate rispettivamente con *Save program* e *Open program*.

IPSES S.r.I. Via Lazzarotto, 10 - 20020 Cesate (MI) - ITALY Tel. (+39) 02/39449519 Fax (+39) 02/700403170

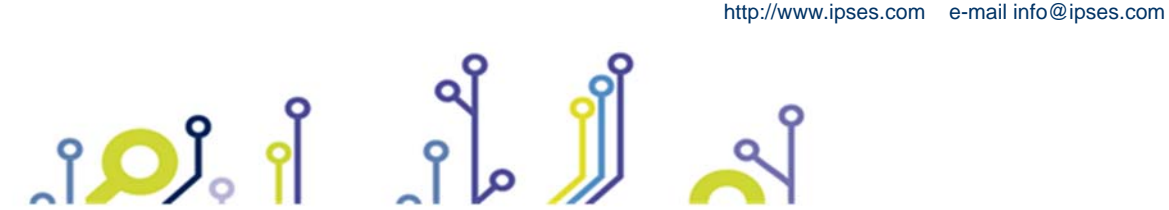

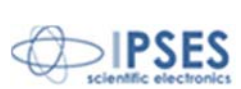

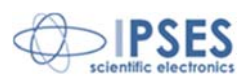

# CONNESSIONE CON L'UNITÀ IO-69

Nel campo *Model selection* che si trova in alto a sinistra nel pannello di controllo è possibile selezionare quale tipo di interfaccia di comunicazione si desidera utilizzare.

| Model selection | Modalità di funzionamento                                              |
|-----------------|------------------------------------------------------------------------|
| IO-69_USB_VCP   | Utilizza una porta seriale virtuale messa a disposizione dal<br>driver |
| IO-69_USB_D2XX  | Utilizza direttamente la comunicazione USB                             |

Una volta selezionata la modalità di comunicazione desiderata, con il tasto *Connect* si può avviare la connessione, segnalata dall'accessione del LED *Working connection*. Il campo *Info device* indicherà la versione *firmware* e *serial number* della scheda IO-69. Quando la connessione è attivata, si abiliteranno automaticamente i selettori degli *output* mostrati in figura 16.

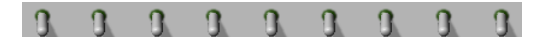

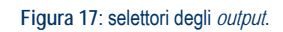

Anche il panello per la programmazione logica delle uscite (figura 11 a pagina 19) e i comandi precedentemente non accessibili saranno a questo punto attivati:

| Switch on all              | Attivazione simultanea di tutti i selettori degli output                        |  |
|----------------------------|---------------------------------------------------------------------------------|--|
| Switch off all             | Disattivazione simultanea di tutti i selettori degli output                     |  |
| Execute Sequential Program | Esecuzione del programma Sequential Out Management                              |  |
| Execute Parallel Program   | Esecuzione del programma Parallel Out Management                                |  |
| Stop execution             | Arresto dell'esecuzione dei programmi                                           |  |
| Save program               | Salvataggio in memoria delle impostazioni di configurazione dei programmi       |  |
| Open program               | Caricamento dalla memoria delle impostazioni di<br>configurazione dei programmi |  |
| Advanced                   | Esecuzione della subroutine Advanced                                            |  |
| Set timeout                | Imposta il tempo di <i>timeout</i>                                              |  |

La generazione di errori viene riportata a video. La figura 17 illustra, ad esempio, l'errore causato dall'impossibilità di connettersi alla scheda IO-69.

| model selection Com Port info device | Working<br>connection | Connect  | error 🔴 code -380 | Impossible connection to the chosen | • | RESET           |
|--------------------------------------|-----------------------|----------|-------------------|-------------------------------------|---|-----------------|
| IO-69_USB_VCP I COM7 EXT TO WINDOWS  | model selection       | Com Port | info device       | Jucite                              | - |                 |
|                                      | IO-69_USB_VCP         | COM7     |                   |                                     |   | EXIT TO WINDOWS |

Figura 18: messaggio d'errore.

IPSES S.r.l. Via Lazzarotto, 10 - 20020 Cesate (MI) - ITALY Tel. (+39) 02/39449519 Fax (+39) 02/700403170 http://www.ipses.com e-mail info@ipses.com

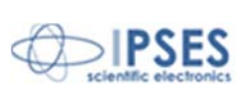

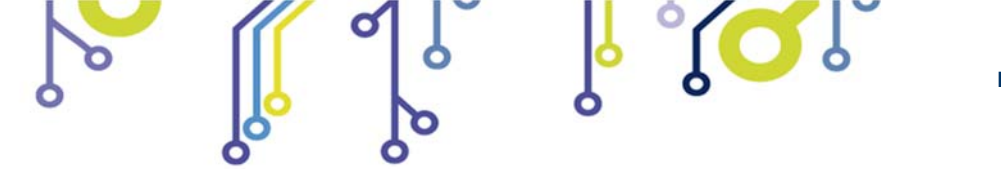

Per poter accedere nuovamente alle funzionalità del programma, sarà necessario che l'utente, presa visione del messaggio di errore, impartisca il comando di *RESET*.

| command            | question               |
|--------------------|------------------------|
| SwitchOnAll        | GetStatus              |
| par                | IO-69 status cluster   |
| <del>(</del> ) . 0 | Error In 4 Out 2 Out 6 |
|                    | In 1 In 5 Out 3 Out 7  |
|                    | In 2 In 6 Out 4 Out 8  |
|                    | In 3 Out 1 Out 5 Out 9 |
|                    |                        |
| Run Send           | Run Read               |
| ror Code 0         | INSET                  |
|                    |                        |
| urce               | Exit Advanced          |

Il comando Advanced lancia in esecuzione l'omonima subroutine, mostrata in figura 18.

Figura 19: subroutine Advanced

Tale *subroutine* permette all'utente di utilizzare la gestione a basso livello della scheda, permettendo sia di inviare comandi, sia di interrogare la scheda.

Per l'invio di comandi, sono disponibili i seguenti campi: *Command*: permette la selezione del comando da impartire. *par*: permette di impostare il parametro del comando da impartire *Run Send*: invia il comando

Per l'interrogazione della scheda, sono disponibili i seguenti campi: *Question*: consente la selezione dell'interrogazione che si vuole effettuare *Run Read*: consente di ricevere, nella modalità di visualizzazione opportuna, le risposte all'interrogazione selezionate in *Question*.

> IPSES S.r.I. Via Lazzarotto, 10 - 20020 Cesate (MI) - ITALY Tel. (+39) 02/39449519 Fax (+39) 02/700403170

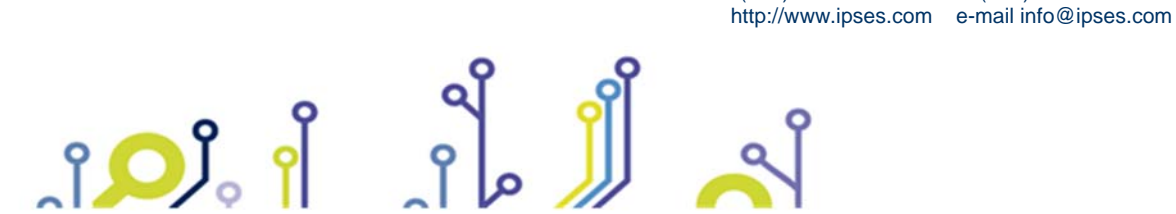

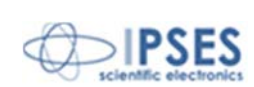

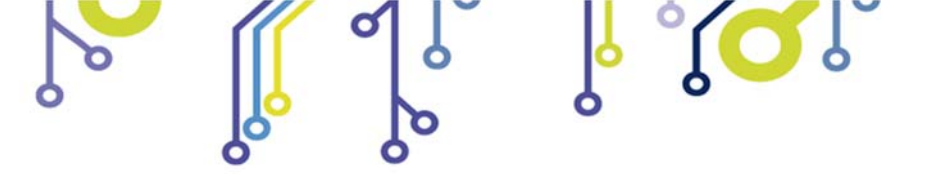

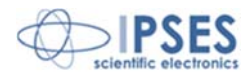

di

## **RIMOZIONE**

Affinché il software sia correttamente rimosso, procedere come indicato.

1) Cliccare sull'icona del *Desktop* "Risorse del computer" e scegliere "Pannello controllo".

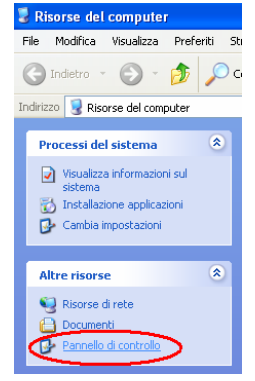

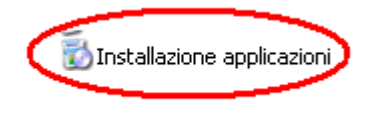

2) Nell'elenco di risorse cliccare su "Installa applicazioni" (nel caso si utilizzi *Windows X*P), oppure "Programmi e funzionalità" (nel caso in cui si utilizzi *Windows Vista*).

IPSES S.r.I. Via Lazzarotto, 10 - 20020 Cesate (MI) - ITALY Tel. (+39) 02/39449519 Fax (+39) 02/700403170

3) Nell'elenco di applicazioni installate scegliere "IO-69\_Demo" e procedere alla rimozione con "Cambia/Rimuovi"

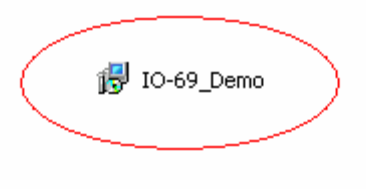

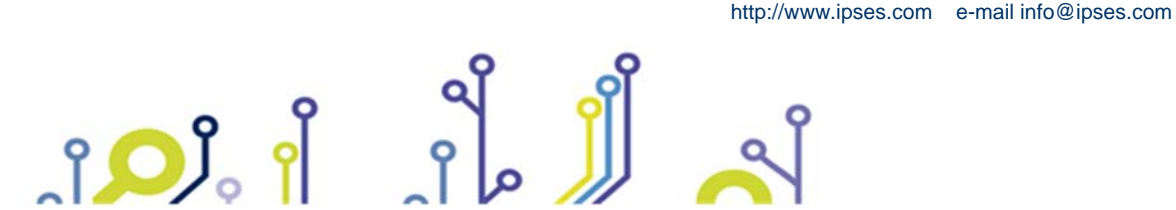

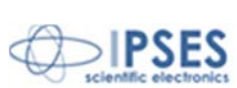

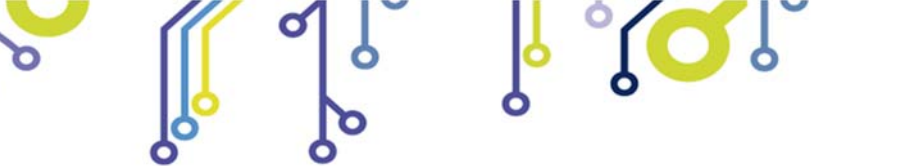

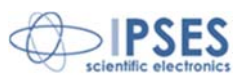

# ESEMPIO D'USO DELLA DLL

L'esempio riportato di seguito apre la comunicazione con il dispositivo di indice 0 e configura i parametri di trasmissione, legge la versione del *firmware* e il serial *number* (comando "?"), invia il comando di accensione di tutte le uscite (comando "AA") e, dopo aver letto lo stato (comando "U"), chiude la comunicazione.

### // Variables definition

```
unsigned long ftStatus = 0, ftHandle = 0;
unsigned long TxBytes = 0, RxBytes = 0, EventNode = 0, BytesWritten = 0, BytesReceived = 0;
char TxBuffer [16] = " ";
char RxBuffer [256] = " ";
UCHAR p1,p2;
```

p1=0; p2=0;

### // Open Device Communication to 0 indexed device and sets its communication parameters

```
ftStatus = FT_Open (0, &ftHandle);
if (ftStatus != FT_OK)
ł
        //Error on opening procedure
2
else
ł
        ftStatus = FT_SetBaudRate (ftHandle, 9600);
        if (ftStatus != FT_OK)
         ł
                 //Error on setting baud rate procedure
        2
        else
         ł
                 ftStatus = FT_SetDataCharacteristics (ftHandle, FT_BITS_8, FT_STOP_BITS_1,
                           FT_PARITY_NONE );
                 if (ftStatus != FT_OK)
                 ł
                          //Error on setting data characteristics procedure
                 }
                 else
                 ł
                          ftStatus = FT_SetFlowControl (ftHandle, FT_FLOW_RTS_CTS,p1, p2);
                          if (ftStatus != FT_OK)
                          {
                                   //Error on setting flow control procedure
                          }
                          else
                          {
                                  ftStatus = FT_SetTimeouts (ftHandle, 500, 300);
                                  if (ftStatus != FT_OK)
                                   {
                                 IPSES S.r.l. Via Lazzarotto, 10 - 20020 Cesate (MI) - ITALY
                                         Tel. (+39) 02/39449519 Fax (+39) 02/700403170
                                            http://www.ipses.com e-mail info@ipses.com
```

```
IO-69-U MANUALE D'USO
                                                   //Error on setting timeout procedure
                                          }
                                          else
                                           {
                                                   //Opening procedure successfully completed
                                          }
                                 }
                         }
                }
        3
//Get Info device
        TxBuffer = "?/r";
        ftStatus = FT_Write (ftHandle, TxBuffer, 2, &BytesWritten);
        if (ftStatus != FT_OK) {
        ł
                //Write error
        }
        else
        ł
                FT_GetStatus(ftHandle, &RxBytes);
                if (RxBytes \geq 0)
                 {
                         ftStatus = FT_Read(ftHandle, RxBuffer, RxBytes, &BytesReceived);
                         if (ftStatus == FT_OK)
                         {
                                  // successfully reading
                         2
                         else
                         {
                                  // Error reading
                 }
        }
//Send command: AA
        TxBuffer = "AA/r";
        ftStatus = FT_Write (ftHandle, TxBuffer, sizeof(TxBuffer), &BytesWritten);
        if (ftStatus != FT_OK) {
        ł
                //Write error
        }
        else
        {
                //Command sent
        2
```

//Get status

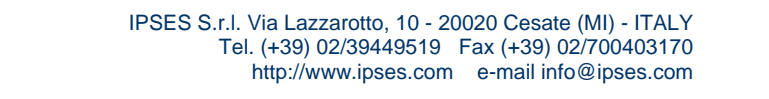

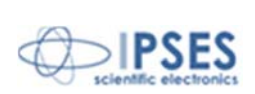

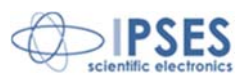

```
TxBuffer = "u/r";
ftStatus = FT_Write (ftHandle, TxBuffer, 2, &BytesWritten);
if (ftStatus != FT_OK){
ł
        //Write error
}
else
{
        FT_GetStatus(ftHandle, &RxBytes);
        if (RxBytes \geq 0)
         ł
                 ftStatus = FT_Read(ftHandle, RxBuffer, RxBytes, &BytesReceived);
                 if (ftStatus == FT_OK)
                 {
                          // Status successfully reading
                 }
                 else
                  {
                          // Error reading
                  ł
         }
}
```

//Close device FT\_Close (ftHandle);

II CD allegato alla scheda include il codice sorgente di un progetto di esempio per la comunicazione con la DLL, sviluppato sia per LabWindows/CVI (National Instruments), sia per Visual C#.

IPSES S.r.I. Via Lazzarotto, 10 - 20020 Cesate (MI) - ITALY

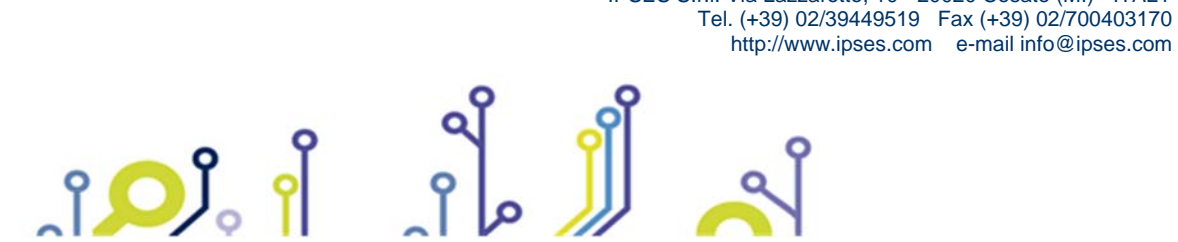

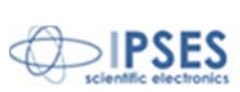

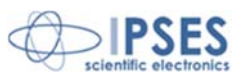

## LIBRERIA LabVIEW

La libreria LabView\_IO-69\_Library è fornita su richiesta.

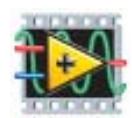

Per chi volesse realizzare l'applicazione per il controllo da remoto della scheda IO-69 mediante l'ambiente di sviluppo grafico LabVIEW, IPSES ha sviluppato un'apposita libreria compatibile con LabVIEW 7.1 e tutte le successive versioni. Per poter utilizzare la LabView\_IO-69\_Library è necessario installare la LabVIEW RunTime Engine 7.1 e, nel caso si volesse utilizzare anche il protocollo di comunicazione seriale VCP, la

NI VISA RunTime 4.20 (o versioni successive).

La libreria mette a disposizione nove funzioni con cui è possibile implementare qualsiasi applicativo senza dover conoscere i dettagli del protocollo di comunicazione, rendendone così più veloce e facile lo sviluppo.

Le funzioni della libreria sono articolate in due livelli:

IO-69\_Low\_Level\_Communication. Ilb contiene le quattro funzioni che governano la connessione con la scheda IO-69.

Application.llb

IO-69\_Low\_Level\_Communication.llb

10-69 Application. Ilb contiene le funzioni di livello superiore  $\succ$ (implementate con l'impiego delle precedenti) che consentono l'assegnamento dei comandi accettati dal dispositivo.

10-69\_Application. Ilb è sufficiente per lo sviluppo di applicazioni, mentre 10-69\_Low\_Level\_Communication. Ilb si può utilizzare per massimizzare le prestazioni.

|                                   | Funzione          | Proprietà                                                                                     |  |
|-----------------------------------|-------------------|-----------------------------------------------------------------------------------------------|--|
|                                   | Close_Device.vi   | Chiude la connessione stabilita con un protocollo di<br>comunicazione tra quelli disponibili. |  |
| IO-69_Low_Level_Communication.IIb | Open_Device.vi    | Avvia la connessione con un protocollo di comunicazione tra<br>quelli disponibili.            |  |
|                                   | Write&Read.vi     | Invia e riceve caratteri in codice ASCII.                                                     |  |
|                                   | Write_Command.vi  | Invia caratteri in codice ASCII.                                                              |  |
|                                   | Close_dialogue.VI | Termina la comunicazione con la scheda.                                                       |  |
| IO-69_Application.llb             | Read.vi           | Interpreta i caratteri ASCII inviati dal dispositivo.                                         |  |
|                                   | Return_Info.vi    | Stila l'elenco dei S/N dei dispositivi connessi                                               |  |
|                                   | Send_Command.vi   | Impartisce i comandi implementati sul dispositivo.                                            |  |
|                                   | Start_dialogue.vi | Avvia una sessione di dialogo con la scheda.                                                  |  |

### La libreria LabView\_IO-69\_Library è corredata di un help,

10-69 Help.chm, che spiega in dettaglio l'uso di ciascuna funzione in essa contenuta. 10-😭 I-O69\_Help.chm 69 Help.chm, il cui contenuto informativo è accessibile anche dall'ambiente LabVIEW, per

ciascuna delle nove funzioni fornisce una descrizione della struttura con l'impiego di rappresentazioni grafiche che semplicemente indirizzano l'utente al loro utilizzo nel contesto in cui sono state implementate. La seguente figura 19 mostra l'aspetto dell'help delle funzioni.

IPSES S.r.I. Via Lazzarotto, 10 - 20020 Cesate (MI) - ITALY

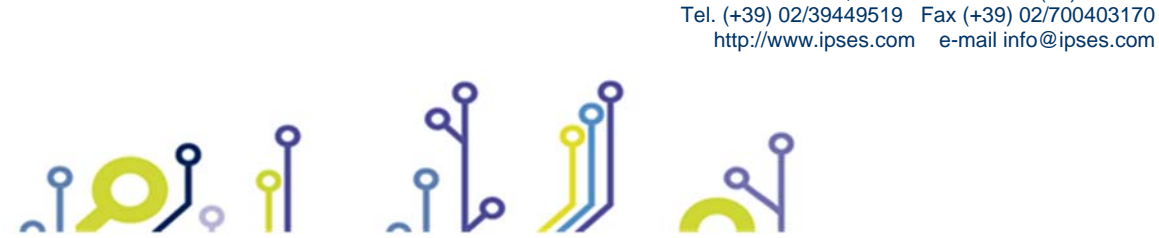

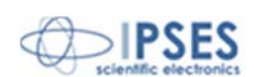

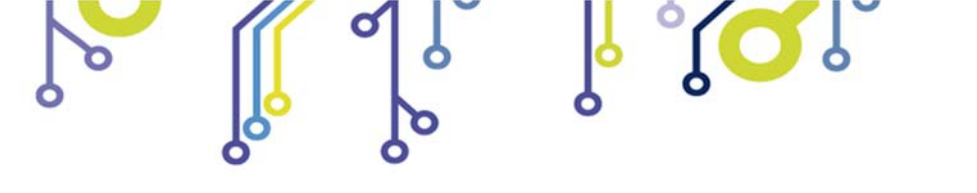

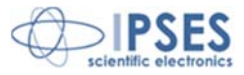

| 🛃 Guida                                                                                                    |                                                                                                    | X |
|----------------------------------------------------------------------------------------------------|----------------------------------------------------------------------------------------------------|---|
| 🖅 🗇 🎒 🗗<br>Nascondi Indietro Stampa <u>O</u> pzioni                                                                                                    |                                                                                                    |   |
| Sommario Indice<br>Immgttere la parola chiave da trovare:<br>Close_dialogue<br>Close_dialogue<br>Dese_dialogue<br>Open_Device<br>Read<br>Send_Command<br>Stat_dialogue<br>Write&Read<br>Write_Command | Close_dialogue.vi<br>This VI allows user to disconnect from a model chosen from the IO-69<br>model selection. The cluster ID protocol includes connection<br>information about the chosen model. The error in reports any error<br>occurred before the running of the Close_device VI. The connection<br>closed is a true boolean value when the VI runs without error. The<br>error out reports any errors occurred, included errors from this VI. |   |
| Visualgza                                                                                                    | Connector Pane<br>model selection<br>cluster ID protocol<br>error in (no error)                                                                                                    |   |

Figura 20: *help* delle funzioni *LabVIEW*.

Maggiori informazioni sono disponibili sul sito www.ipses.com.

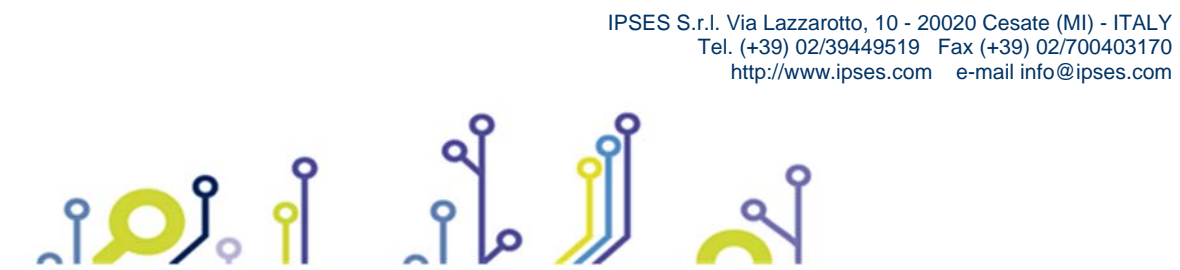

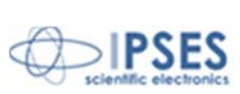

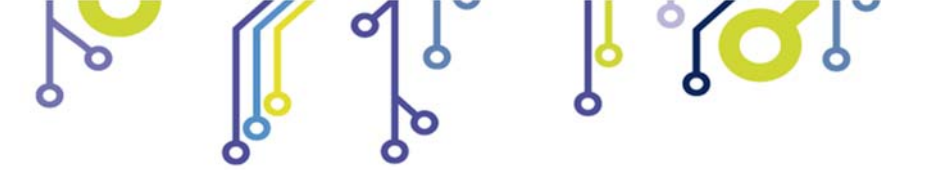

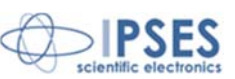

# CARATTERISTICHE TECNICHE

| Alimentazione                                 | :Logica autoalimentata direttamente dalla porta USB del computer.                                                                                                    |
|-----------------------------------------------|----------------------------------------------------------------------------------------------------|
| Temperatura di funzionamento:                 | Da 0°C a +60°C.                                                                                                    |
| Temperatura di immagazzinamento:              | Da -40°C a +85°C.                                                                                                    |
| Ingressi:                                     | Sei ingressi optoisolati, con tensione selezionabile indipendentemente per ogni ingresso a $5/12/24 V_{DC}$ .<br>Tempo medio di lettura ingressi (comando "U"): 12ms                                                          |
| Tensione di isolamento ingressi optoisolati:  | 2500V <sub>RMS</sub> .                                                                                                    |
| Uscite SPDT (a deviatore):                    | Nove uscite con contatto a deviatore<br>Massima corrente di commutazione 0,25A;<br>Massima corrente di carico 0,5A;<br>Massima tensione di switch 70Vac/100Vdc, libero da potenziale;<br>Massima resistenza di contatto 200mΩ |
| Uscite SPST (singolo contatto):               | Nove uscite a singolo contatto<br>Massima corrente di commutazione 0,5A;<br>Massima corrente di carico 1A;<br>Massima tensione di switch 100Vac/dc, libero da potenziale;<br>Massima resistenza di contatto 150mΩ             |
| Tensione di isolamento tra bobina e contatto: | 1000 V <sub>DC</sub>                                                                                                    |
| Resistenza di isolamento (bobine/contatto):   | 10Gohm                                                                                                    |
| USB:                                          | 1 porta USB tipo B, compatibile USB2.0                                                                                                    |
| Dimensioni della scheda:                      | 100 x 160 mm<br>Altezza massima (componenti compresi): 15 mm<br>Interasse dei fori di fissaggio: 90 mm x 150 mm<br>Diametro fori per vite M3                                                                                  |

Il tempo medio di vita dei relè, nel caso peggiore (ossia considerando sempre commutazioni con la corrente di *swicthing* nominale), varia tra 100.000 e 1.000.000 commutazioni.

Con correnti più basse i cicli minimi garantiti superano i 500.000.000.

ĵ**O**J

Commutazioni su carichi fortemente induttivi o capacitivi che portano a correnti di picco superiori a quella nominale possono ridurre considerevolmente la vita dei relè.

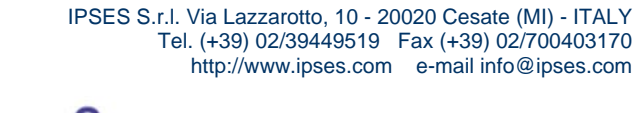

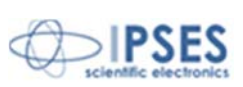

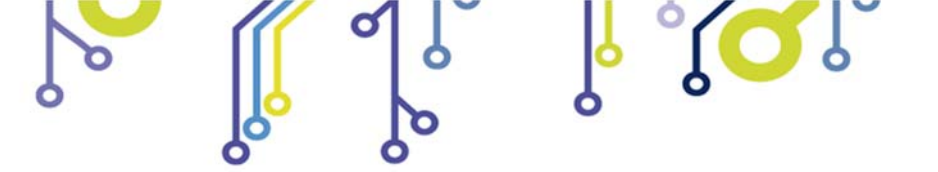

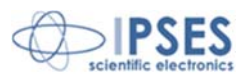

# CODICE PRODOTTO

ၟ႞ႍၣၟၟႜ႞

| Codice            | Descrizione                                                                    |  |
|-------------------|--------------------------------------------------------------------------------|--|
| IO69-USB-SPST     | Scheda controllo IO-69 con relé SPST                                           |  |
| IO69-USB-SPDT     | Scheda controllo IO-69 con relé SPDT                                           |  |
| IO69-USB-SPST-DIN | Scheda controllo IO-69 con relé SPST montata su supporto per guida DIN (figura |  |
|                   | qui sotto)                                                                     |  |
| IO69-USB-SPDT-DIN | Scheda controllo IO-69 con relé SPST montata su supporto per guida DIN         |  |
| IO69Library       | Libreria LabView 7.1 (e versioni successive) per schede IO-69-USB              |  |
| USB-A-B           | Cavo USB per connessione delle schede                                          |  |
| USB-A-B-ill       | Cavo USB per connessione delle schede, con terminazione illuminata             |  |

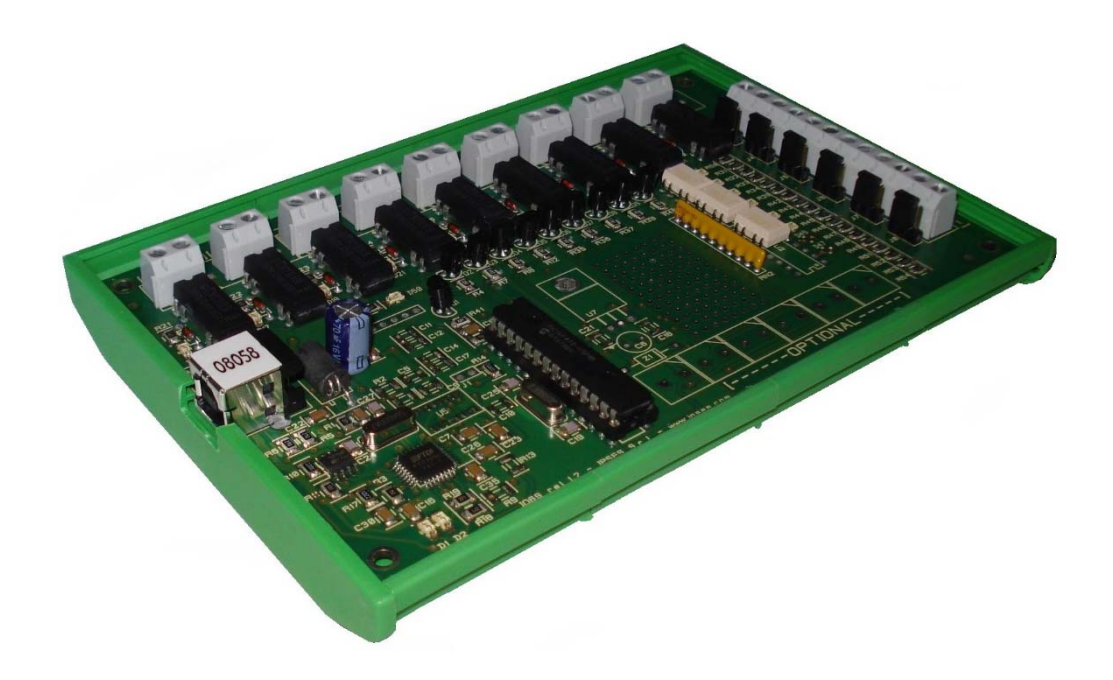

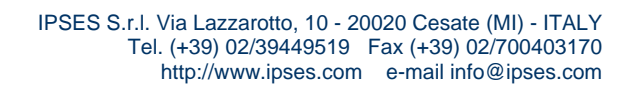

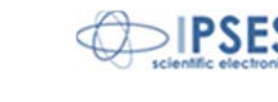

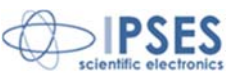

# ALTRE SCHEDE I/O DISPONIBILI

IO-69: Scheda input/output a 6 ingressi optoisolati e 9 uscite a relè con interfaccia USB

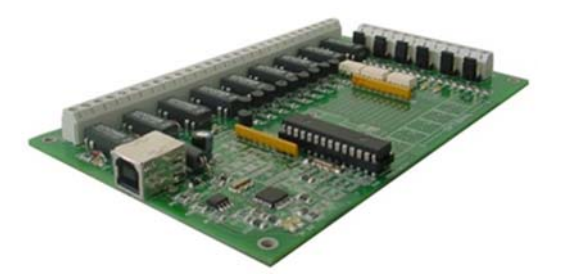

IO-69-USB è una scheda autoalimentata di gestione di sei ingressi optoisolati e nove uscite a relè, con interfaccia USB. Un comando di timeout garantisce la protezione e la sicurezza degli strumenti connessi, disattivando le uscite dopo un intervallo di tempo configurabile nel caso in cui non venga impartito alcun comando al dispositivo. Inoltre, vi è la possibilità di programmare l'attivazione di ciascuna uscita in base a delle configurazioni di ingresso definibili dall'utente: IO-69 opera in tal caso da dispositivo di controllo di logica programmabile.

La scheda è disponibile in due versioni: con relè a doppio contatto (SPDT) e con relè a singolo contatto (SPST).

#### IO-1616: Scheda input/output a 16 ingressi e 16 uscite optoisolati con interfaccia USB o RS232

IO1616 è una scheda autoalimentata di gestione di sedici ingressi e sedici uscite optoisolati con interfaccia USB. La scheda è anche disponibile nella versione con interfaccia RS232 e in questo caso necessita di alimentazione esterna. IO1616 è adatta ad essere collegata direttamente a PLC, a dispositivi di input da operatore e ad altri sistemi di I/O. Lo stato di ogni input e di ogni output, oltre a poter essere letto in ogni momento dal PC, viene mostrato singolarmente da appositi LED montati direttamente sulla scheda.

Un sensore di temperatura integrato, inoltre, permette di conoscere in ogni momento la temperatura del sistema in cui viene inserita la scheda.

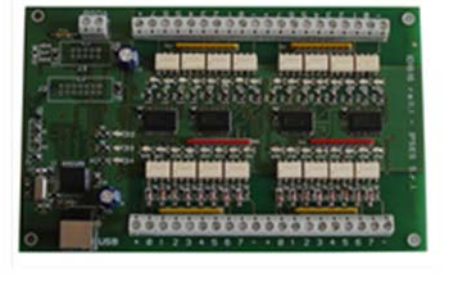

#### CAN-I/O Scheda input/output a 16 ingressi e 16 uscite optoisolati, con interfaccia CAN, USB e RS232

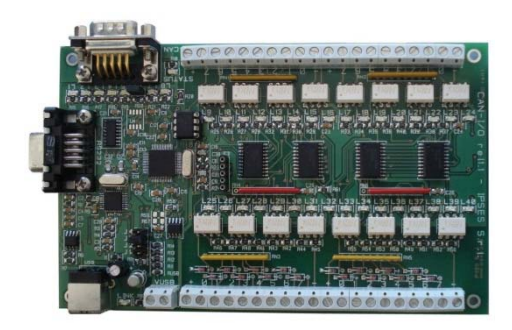

CAN-I/O è una scheda di gestione di sedici ingressi e sedici uscite optoisolati in grado di operare autonomamente su CAN bus e la sua configurazione può avvenire o attraverso USB (in questo caso la scheda è autoalimentata) oppure attraverso l'interfaccia RS232. Di semplice utilizzo e facilmente configurabile, anche grazie al software di cui è dotata, CAN-I/O è il sistema ideale per acquisire e pilotare segnali digitali sfruttando bus di campo già esistenti.

CAN-I/O è adatta ad essere collegata direttamente a PLC, a dispositivi di input da operatore e ad altri sistemi di I/O.

Un sensore di temperatura integrato, inoltre, permette di conoscere in ogni momento la temperatura del sistema in cui viene inserita la scheda.

La scheda è facilmente collegabile e immediatamente utilizzabile con qualsiasi bus CAN, grazie alla sua totale configurabilità.

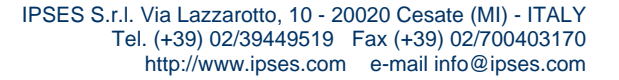

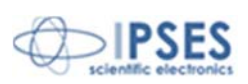

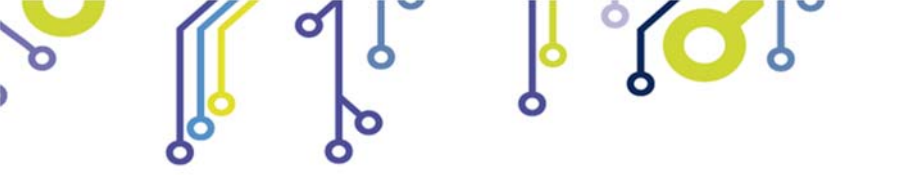

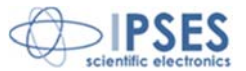

WEB-IO Scheda input/output a 16 ingressi e 16 uscite optoisolati, con interfaccia Ethernet, server WEB, telnet e SNMP, e client SMTP integrati

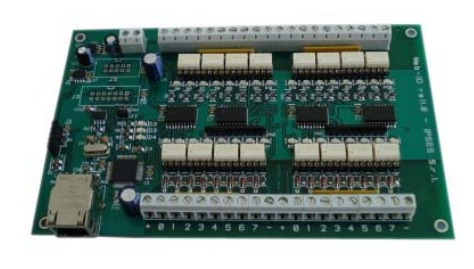

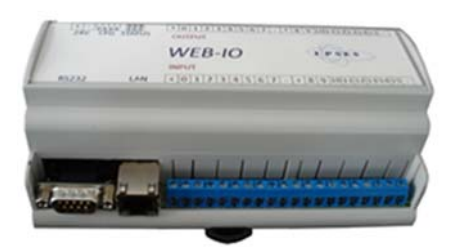

WEB-IO è una scheda di gestione di sedici ingressi e sedici uscite optoisolati con interfaccia Ethernet che implementa sia un server WEB sia un server telnet, sia un server SNMP. Il server WEB permette di connettersi e controllare la scheda utilizzando qualsiasi browser di navigazione (per esempio Internet Explorer o Firefox), senza dover installare alcun software sul proprio PC. Inoltre, la scheda può essere connessa direttamente a uno switch o a un router, in questo modo può essere accessibile da qualsiasi PC connesso a Internet. È possibile sviluppare anche applicazioni software ad-hoc tramite la connessione telnet e SNMP. Il client SMTP permette di inviare mail di notifica al variare degli ingressi. WEB-IO è adatta ad essere collegata direttamente a PLC, a

dispositivi di input da operatore e ad altri sistemi di I/O.

Lo stato di ogni input e di ogni output, oltre a poter essere letto in ogni momento dal PC, viene mostrato da appositi LED montati direttamente sulla scheda. A richiesta, può essere installato un sensore di temperatura integrato che permette di monitorare in real time la temperatura del modulo di alimentazione della scheda. I connettori di espansione permettono di interfacciare la scheda con il modulo opzionale RTCLOG (Real Time Clock e Logger) che consente di eseguire il log degli stati di I/O su una memoria dedicata. Disponibile anche in versione box, WEB-IO viene fornita con un software di interfaccia per l'ambiente Windows, basato su protocollo telnet.

WEB-IO-WiFi: Scheda input/output a 16 ingressi e 16 uscite optoisolati, con interfaccia Ethernet e WiFi, server WEB, telnet e SNMP integrati

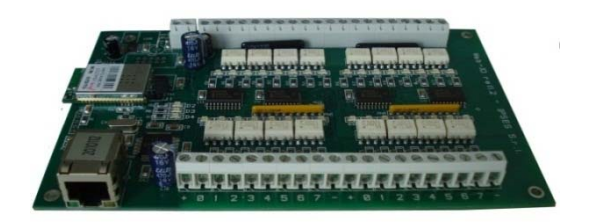

WEB-IO-WiFi è una scheda di gestione di sedici ingressi e sedici uscite optoisolati con interfaccia Ethernet e WiFi che implementa sia un server WEB, sia un server telnet, sia un server SNMP. Il server web permette di connettersi e controllare la scheda utilizzando qualsiasi browser di navigazione (per esempio Internet Explorer o Firefox), senza dover installare alcun software sul proprio PC. Inoltre, la scheda può essere connessa direttamente a uno switch o a un router, in questo modo può essere accessibile da qualsiasi PC connesso a Internet. È possibile sviluppare anche applicazioni software ad-hoc tramite la connessione telnet e SNMP. La scheda è disponibile con antenna WiFi integrata o con connettore ultra miniature coaxial (U.FL) per il collegamento di un'antenna esterna. WEB-IO-WiFi è adatta ad essere collegata direttamente a PLC, a dispositivi di input da operatore e ad altri sistemi di I/O.

Lo stato di ogni input e di ogni output, oltre a poter essere letto in ogni momento dal PC, viene mostrato da appositi LED montati direttamente sulla scheda. A richiesta, può essere installato un sensore di temperatura integrato che permette di monitorare in real time la temperatura del modulo di alimentazione della scheda.

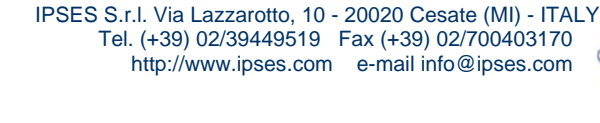

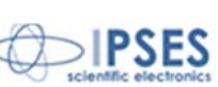

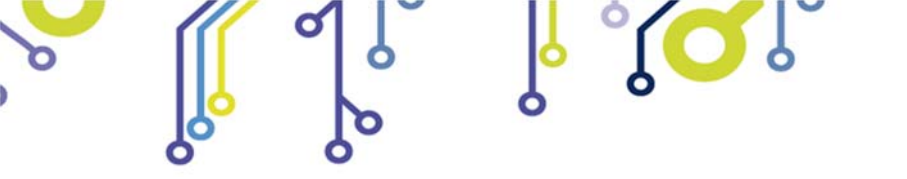

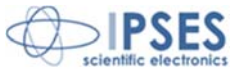

WEB-ADIO: Scheda input/output a 8 ingressi digitali, 8 ingressi analogici, 8 uscite analogiche e 8 uscite digitali, con interfaccia Ethernet, server WEB, telnet e SNMP integrati

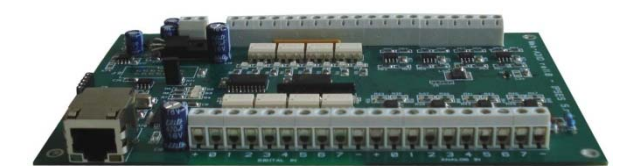

WEB-ADIO è una scheda di gestione di 8 ingressi digitali, 8 ingressi analogici, 8 uscite analogiche e 8 uscite digitali, con interfaccia Ethernet che implementa sia un server WEB, sia un server telnet, sia un server SNMP. Il server WEB permette di connettersi e controllare la scheda utilizzando qualsiasi browser di navigazione (per esempio Internet Explorer o Firefox), senza dover installare alcun software sul proprio PC. Inoltre, la scheda può essere connessa direttamente a uno switch o a un router, in questo modo la scheda è immediatamente accessibile da qualsiasi PC collegato a Internet. È possibile sviluppare anche applicazioni software ad-hoc tramite la connessione telnet e SNMP.

WEB-ADIO è adatta ad essere collegata direttamente a PLC, a dispositivi di input da operatore e ad altri sistemi di I/O. Gli ingressi e le uscite analogici operano in un range di tensione da 0V a 10V con risoluzione da 10 mV e sono singolarmente calibrati su ogni scheda. Lo stato degli input e degli output può essere letto in ogni momento dal PC, inoltre, lo stato degli input e output digitali viene mostrato da appositi LED montati direttamente sulla scheda.

WEB-ADIO-WiFi: Scheda input/output a 8 ingressi digitali, 8 ingressi analogici, 8 uscite analogiche e 8 uscite digitali, con interfaccia Ethernet e WiFi, server WEB, telnet e SNMP integrati

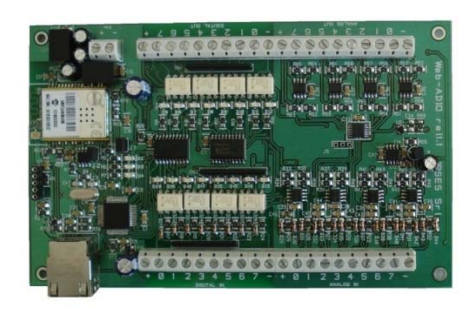

WEB-ADIO-WiFi è una scheda di gestione di 8 ingressi digitali, 8 ingressi analogici, 8 uscite analogiche e 8 uscite digitali, con interfaccia Ethernet e WiFi che implementa sia un server WEB, sia un server telnet, sia un server SNMP. Il server WEB permette di connettersi e controllare la scheda utilizzando qualsiasi browser di navigazione (per esempio Internet Explorer o Firefox), senza dover installare alcun software sul proprio PC. Inoltre, la scheda può essere connessa direttamente a uno switch o a un router (in questo modo la scheda è immediatamente accessibile da qualsiasi PC collegato a Internet). È possibile sviluppare anche applicazioni software ad-hoc tramite la connessione telnet e SNMP. La scheda è disponibile con antenna WiFi integrata o con connettore ultra miniature coaxial (U.FL) per il collegamento di un'antenna esterna.

WEB-ADIO-WiFi è adatta ad essere collegata direttamente a PLC, a dispositivi di input da operatore e ad altri sistemi di I/O. Gli ingressi e le uscite analogici operano in un range di tensione da 0V a 10V con risoluzione da 10 mV e sono singolarmente calibrati su ogni scheda. Lo stato degli input e degli output può essere letto in ogni momento dal PC, inoltre, lo stato degli input e output digitali viene mostrato da appositi LED montati direttamente sulla scheda.

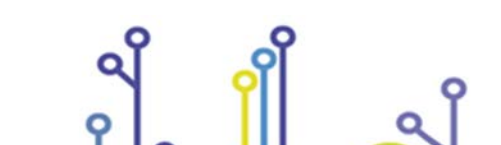

IPSES S.r.l. Via Lazzarotto, 10 - 20020 Cesate (MI) - ITALY Tel. (+39) 02/39449519 Fax (+39) 02/700403170 http://www.ipses.com e-mail info@ipses.com

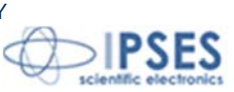

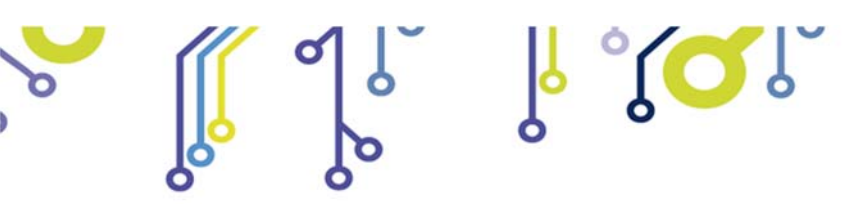

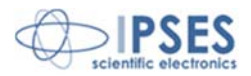

RELE' IO: Modulo di interfaccia costituito da 16 ingressi digitali in grado di controllare 16 uscite a relè SPDT da 5A

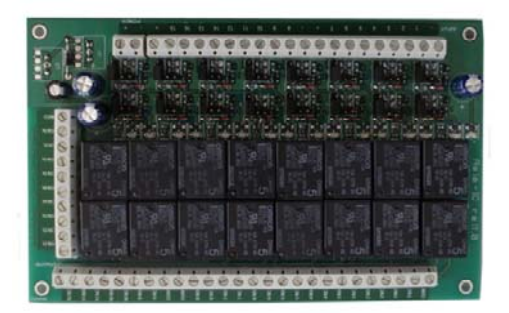

La scheda RELE'-IO è un modulo di interfaccia costituito da 16 ingressi digitali in grado di controllare 16 uscite a relè SPDT da 5A @ 250VAC o 5A @24VDC ciascuna.

La scheda è disponibile in due modelli che differiscono tra loro per la tipologia di connessione delle uscite a relè:

- Scheda RELE'-IO: le 16 uscite sono suddivise in due gruppi di 8 con contatto COM condiviso e contatti NC e NO entrambi disponibili.
- Scheda RELE'-IO-SEL: le 16 uscite sono indipendenti, per ciascun relè è disponibile il contatto COM e il contatto NC o NO, secondo la configurazione impostata.

Questo modulo può essere utilizzato come espansione per qualsiasi scheda I/O, trasformandone le uscite (fino ad un massimo di 16 di tipologia open-collector, TTL oppure a contatti liberi) in 16 uscite a relè con contatto NO e NC.

Per poter funzionare la scheda necessita di una alimentazione esterna. La scheda è disponibile con alimentazione esterna da 5VDC (modello RELÈ-IO-5) o con alimentazione compresa tra 7VDC e 24VDC (modello RELÈ-IO-24).

#### IN8-USB: Scheda input a 8 ingressi con interfaccia USB

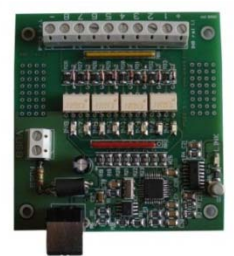

La scheda IN8 è un sistema di controllo autoalimentato da USB di ridotte dimensioni in grado di leggere lo stato di 8 ingressi isolati galvanicamente: su ciascun ingresso è quindi possibile applicare tensioni non riferite alla massa della scheda e di valore massimo pari a 36V.

Di semplice utilizzo, anche grazie al driver fornito a corredo e alla libreria in LabVIEW fornibile a richiesta, IN8 risponde nel modo più efficace e immediato alle esigenze di acquisizione di segnali digitali in ambito industriale.

#### LabVIEW Library per schede I/O:

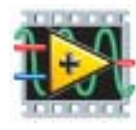

Su richiesta, per tutte le schede I/O è disponibile anche una completa libreria LabVIEW che incapsula tutte le funzioni necessarie per controllare i dispositivi.

Queste librerie consentono allo sviluppatore di implementare qualsiasi applicativo in LabVIEW senza dover conoscere tutti i dettagli del protocollo di comunicazione, rendendo più veloce e facile lo sviluppo.

Ogni libreria è corredata di un completo help che spiega in dettaglio l'uso di ogni singola funzione.

0

IPSES S.r.l. Via Lazzarotto, 10 - 20020 Cesate (MI) - ITALY Tel. (+39) 02/39449519 Fax (+39) 02/700403170 http://www.ipses.com e-mail info@ipses.com

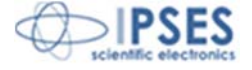

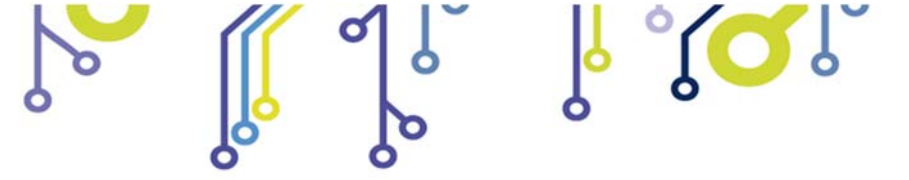

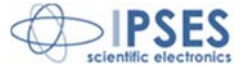

# **CONTATTI**

La *IPSES s.r.l.* si occupa dell'ideazione e della commercializzazione di strumenti elettronici e scientifici. La progettazione personalizzata consente di rispondere alle diverse esigenze di chi ricerca sistemi *embedded* dedicati ad applicazioni specifiche. La *IPSES* si avvale di uno staff con pluriennale esperienza nel settore. L'aggiornamento continuo e l'evoluzione costante rendono la *IPSES* un'azienda all'avanguardia, capace di unire il dinamismo di una giovane impresa con la professionalità e l'affidabilità di personale qualificato.

#### IPSES S.r.I.

Sede operativa e centro di sviluppo: via Lazzarotto, 10 20020 Cesate (MI) Italy

tel. +39 02 39449519- +39 02 320629547 fax +39 02 700403170 e-mail: info@ipses.com http://www.ipses.com

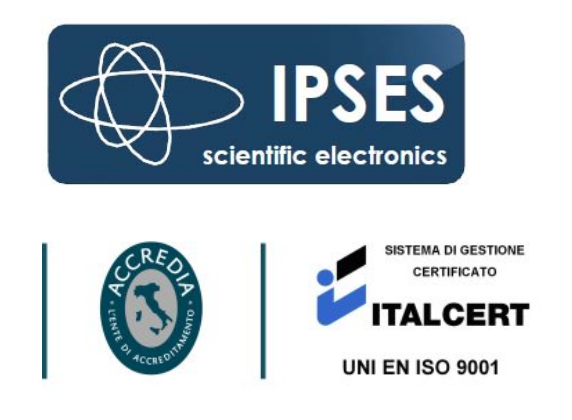

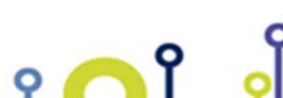

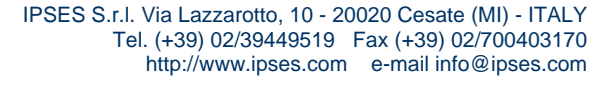

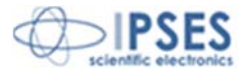

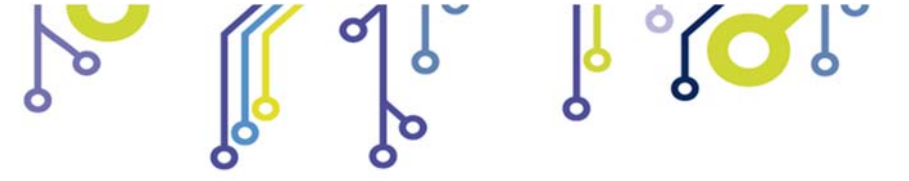

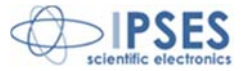

# INFORMAZIONI PER IL SUPPORTO TECNICO

I nostri tecnici possono essere contattati ai seguenti recapiti:

Telephone : Fax : Email :

++39 02 39449519 ++39 02 320629547 ++39 02 700403170 support@ipses.com

# **RAPPORTO PROBLEMATICHE**

Il modulo nella seguente pagina permette di raccogliere i dati necessari ad una corretta ricerca del problema eventualmente evidenziatosi.

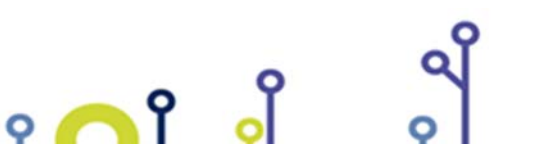

IPSES S.r.l. Via Lazzarotto, 10 - 20020 Cesate (MI) - ITALY Tel. (+39) 02/39449519 Fax (+39) 02/700403170 http://www.ipses.com e-mail info@ipses.com

O

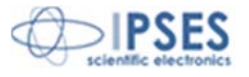

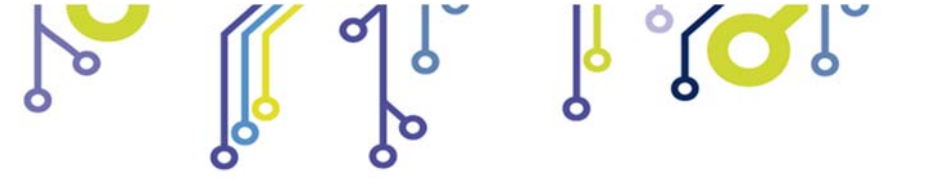

![](_page_39_Picture_2.jpeg)

# ENGINEERING PROBLEM REPORT

### **Problem describer**

| Name    |      |     | IPSES s.r.l.<br>Via Lazzarotto, 10            |  |  |
|---------|------|-----|-----------------------------------------------|--|--|
| Company |      |     | Cesate (MI)<br>Italy<br>Fax ++39 02/700403170 |  |  |
| Date    | Tel. | Fax | e-mail support@ipses.com                      |  |  |

### Product

| Name | Version | Serial No. |
|------|---------|------------|
|      |         |            |

### **Report Type** (bug, change request or technical problem)

| Major bug         | Urg | gency: |  |
|-------------------|-----|--------|--|
| Minor bug         | Hig | gh     |  |
| Change request    | Me  | dium   |  |
| Technical problem | Lo  | W      |  |

### **Problem Description**

## **Reproduction of Problem**

## **IPSES s.r.l.** Action notes

• **^** 

| Received by | Date | Report No. | Action |
|-------------|------|------------|--------|
|             |      |            |        |

![](_page_39_Picture_15.jpeg)

Q

![](_page_39_Picture_16.jpeg)

![](_page_40_Picture_0.jpeg)

![](_page_40_Picture_2.jpeg)

(Codice prodotto IO-69-U Rel. 01.05.0003)

IPSES S.r.I. Via Lazzarotto, 10 20020 CESATE (MI) - ITALY Tel. (+39) 02/39449519 – (+39) 02/320629547 Fax (+39) 02/700403170 e-mail: info@ipses.com support@ipses.com

<u>ه م ۱</u>

![](_page_40_Picture_5.jpeg)

O

![](_page_40_Picture_6.jpeg)